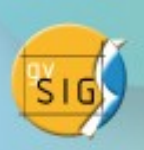

#### O uso do gvSIG para estudo histórico de áreas inundadas pelas enchentes na cidade de São Paulo (1870-1940)

#### Apresentação: Orlando Guarnier Cardin Farias

Autores: Amanda Lima, Ana Carolina Rocha, Celeste Baumman, Cesar Campioni, Diego Morais, Elzio da Silva, Fernando Atique, Gustavo Martinez, Janaina Yamamoto, Janes Jorge, Juliana Orro, Luís Ferla, Maíra Rosin, Maria João Santos, Nathália Burato, Orlando Guarnier, Paula Ribeiro, Thássia Moro, Vitor Mendes, Wesley Moura

#### **Grupo Hímaco – UNIFESP/APESP**

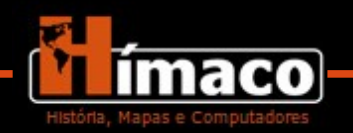

# Grupo Hímaco História, Mapas e Computadores

- Investigações históricas com a ajuda da tecnologia do SIG.
- Parceria entre a Universidade Federal de São Paulo (UNIFESP) e o Arquivo Público do Estado de São Paulo (APESP).
- Projeto-piloto: SIG Histórico das enchentes em São Paulo entre 1870 e 1940.

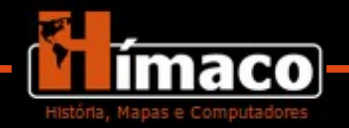

# Grupo Hímaco História, Mapas e Computadores

- Enchente de fevereiro de 1929.
- Intervenções na bacia hidrográfica pela antiga São Paulo Tramway, Light and Power Company.

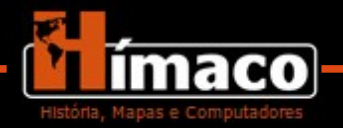

#### Enchente de 1929

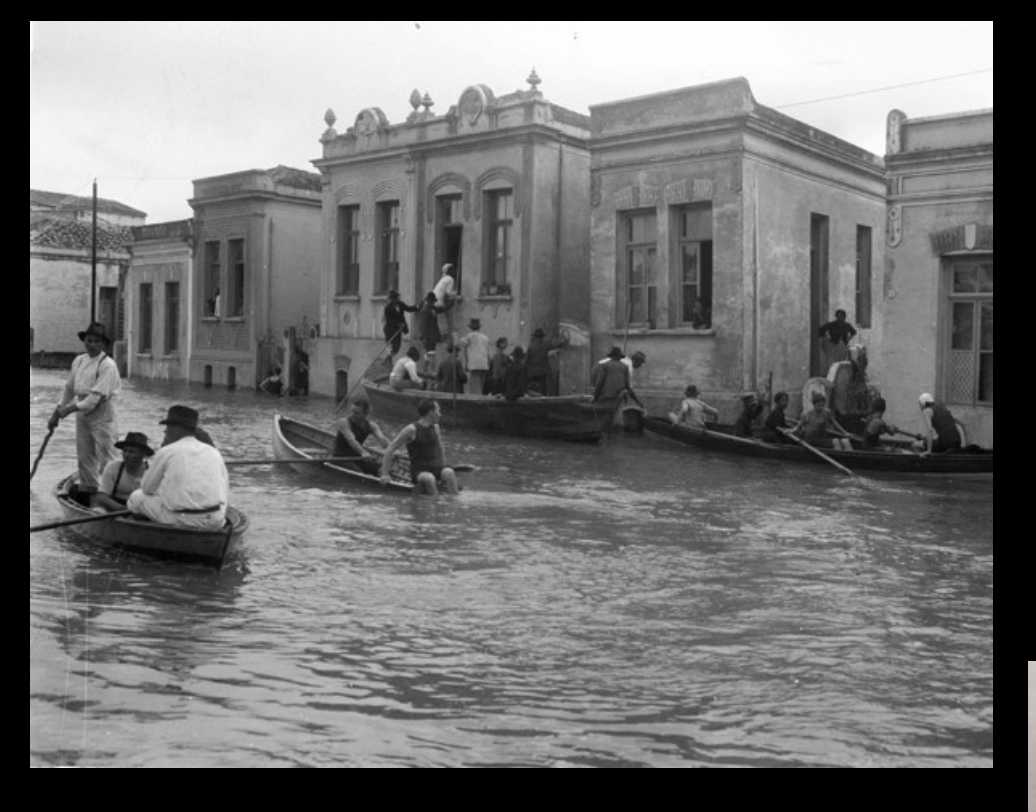

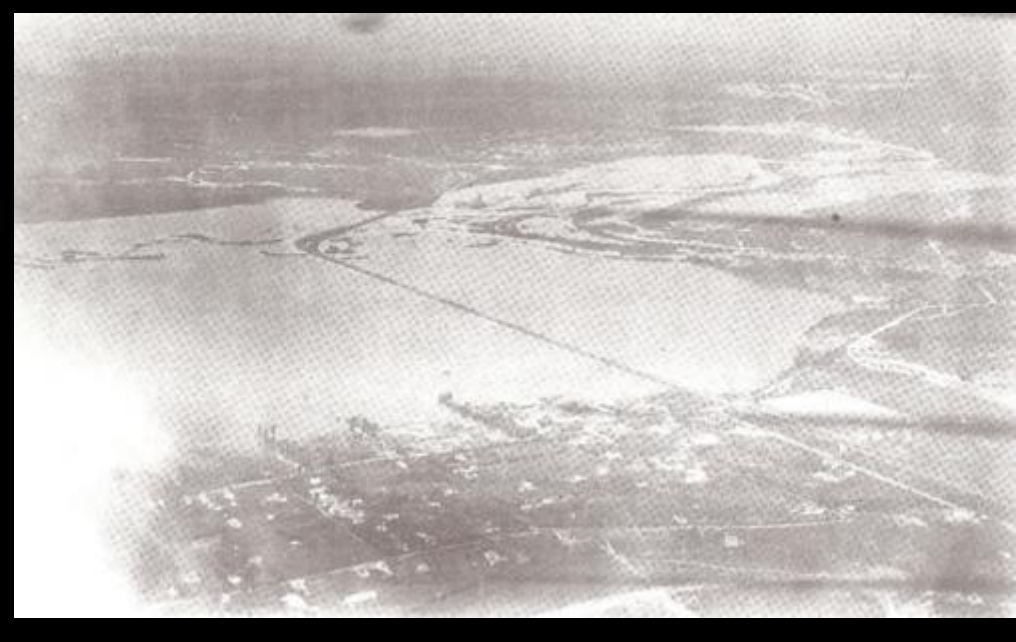

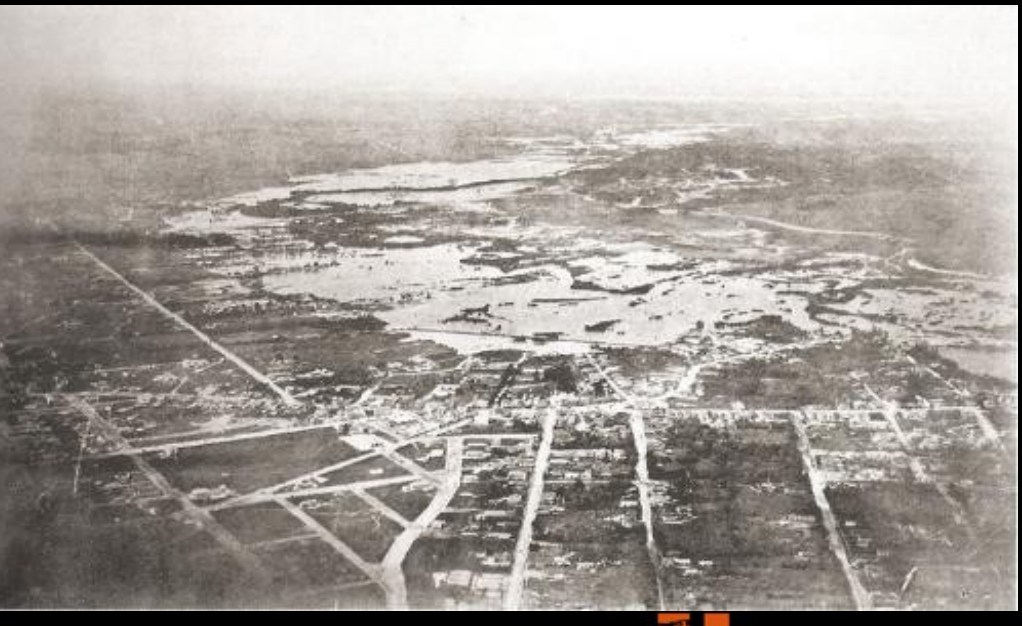

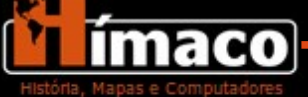

## Enchente de 1929

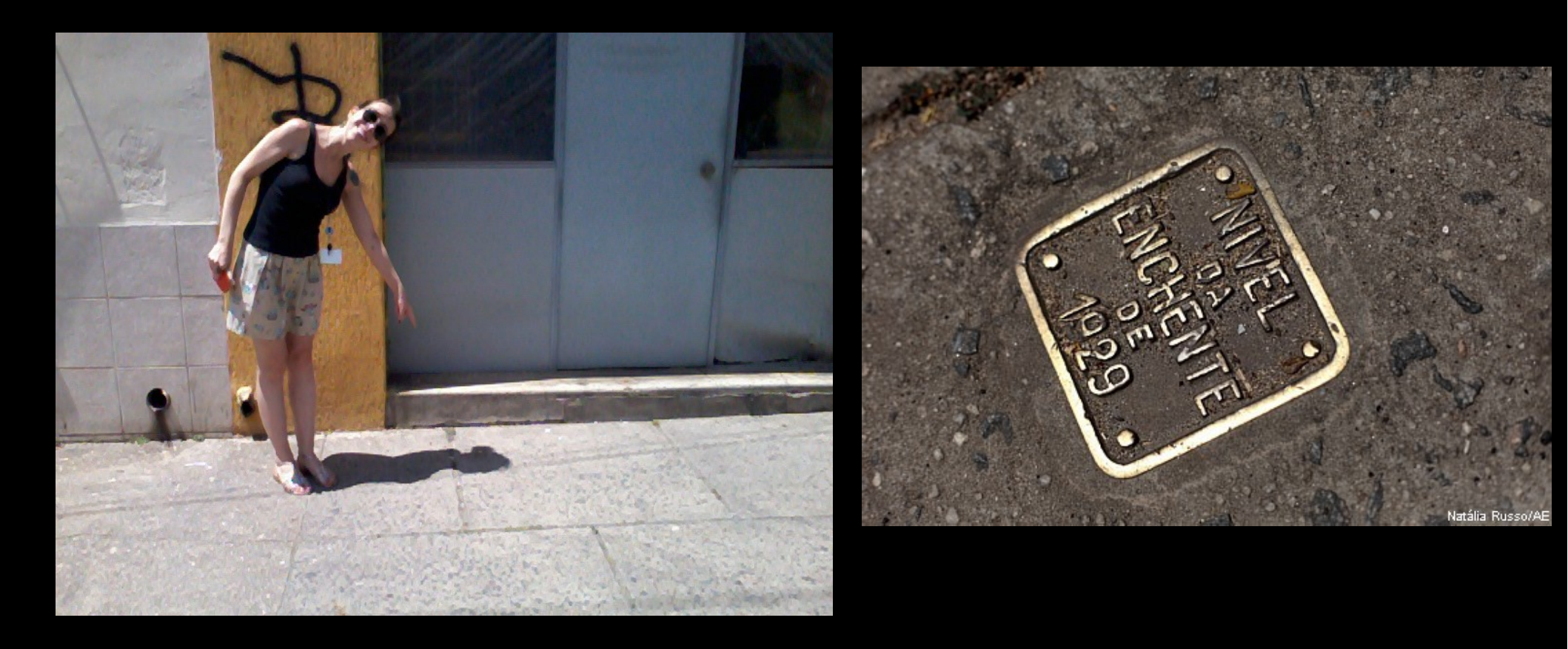

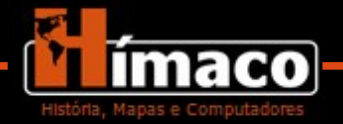

# Grupo Hímaco História, Mapas e Computadores

- Configuração dos computadores usados:
- → Intel Core i7 7GB RAM GeForce GTS 250.
- $\rightarrow$  Ubuntu 12.04 LTS.
- $\rightarrow$  gvSIG 1.11 + Sextante.

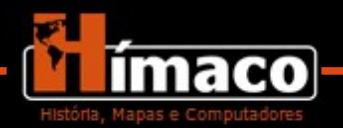

#### Visualização da enchente de 1929

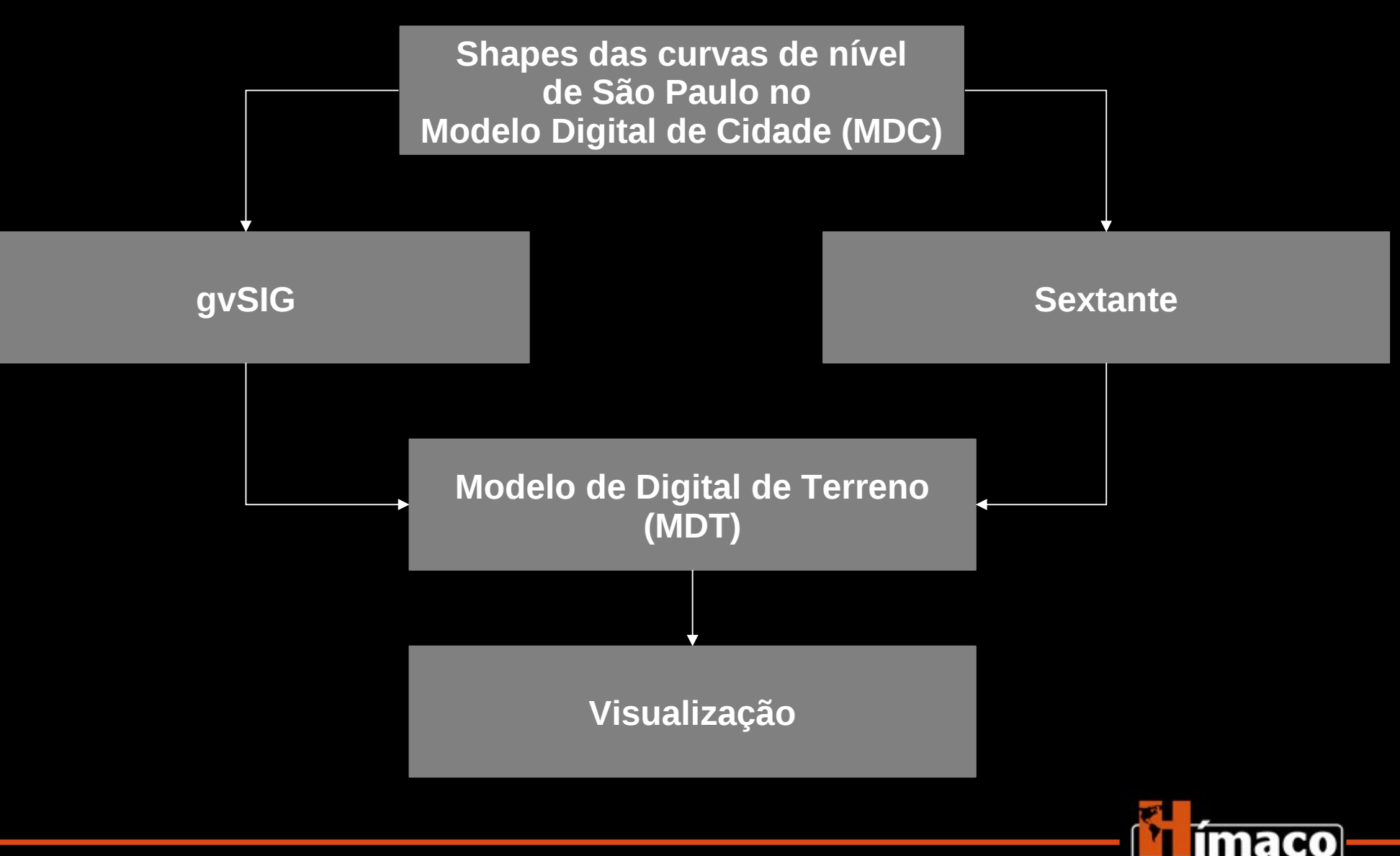

História, Mapas e Computadores

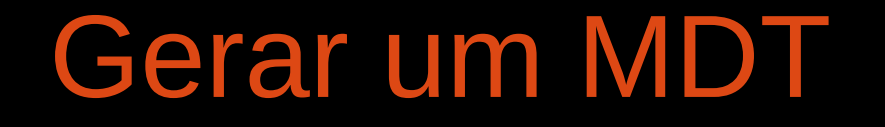

• Criação de um Modelo Digital de Terreno (MDT) a partir de vetores de curvas de nível.

 Uso dos vetores do Modelo Digital da Cidade (MDC) de São Paulo.

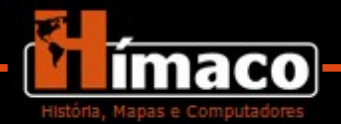

#### Shapes

- O MDC vem com 2 tipos de curvas de nível.
- $\rightarrow$  Curvas intermediárias: 1 metro.
- $\rightarrow$  Curvas mestras: 5 metros.
- Cada uma dessas curvas de nível vem com 2 shapes que se emendam.

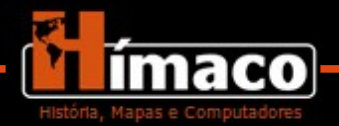

qvSIG 1.11.0 final:Sem título

🗲 📰 1928\_g.tif

Vista : Sem título - 0

1928\_g.tif DEINFO CIS.shp

🗹 🚪 DEINFO\_CI.shp

0

244

6

<u>A</u>rquivo <u>C</u>amada <u>V</u>er <u>V</u>ista <u>T</u>abela <u>F</u>erramentas Janela <u>A</u>juda

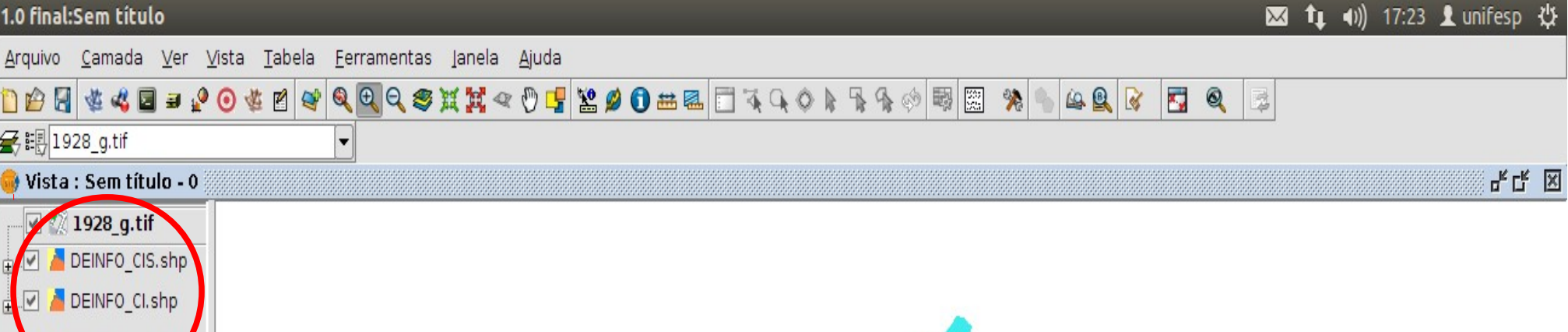

# Mapa de São Paulo em 1928

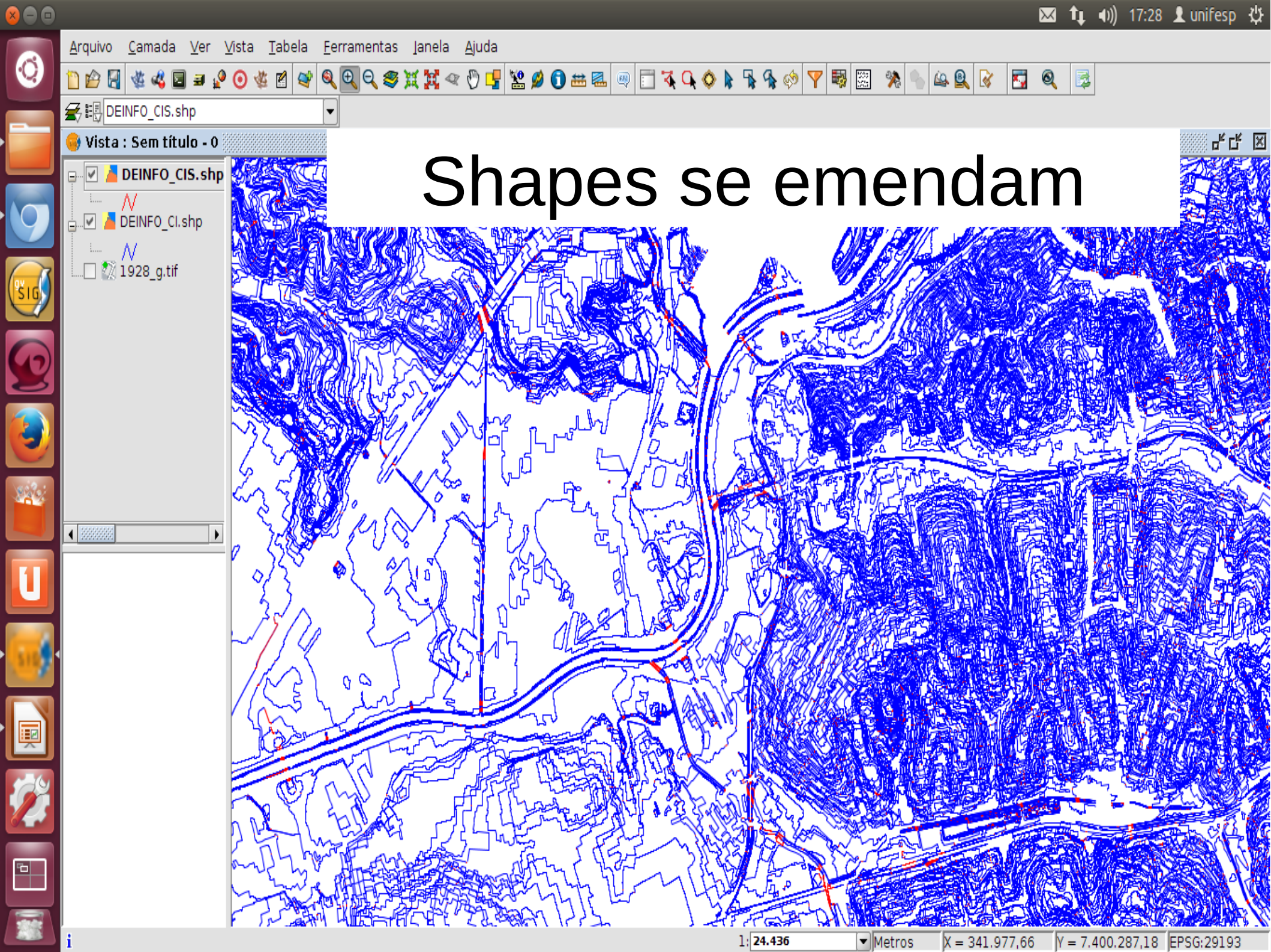

gvSIG 1.11.0 final:Sem título

0

820

Į

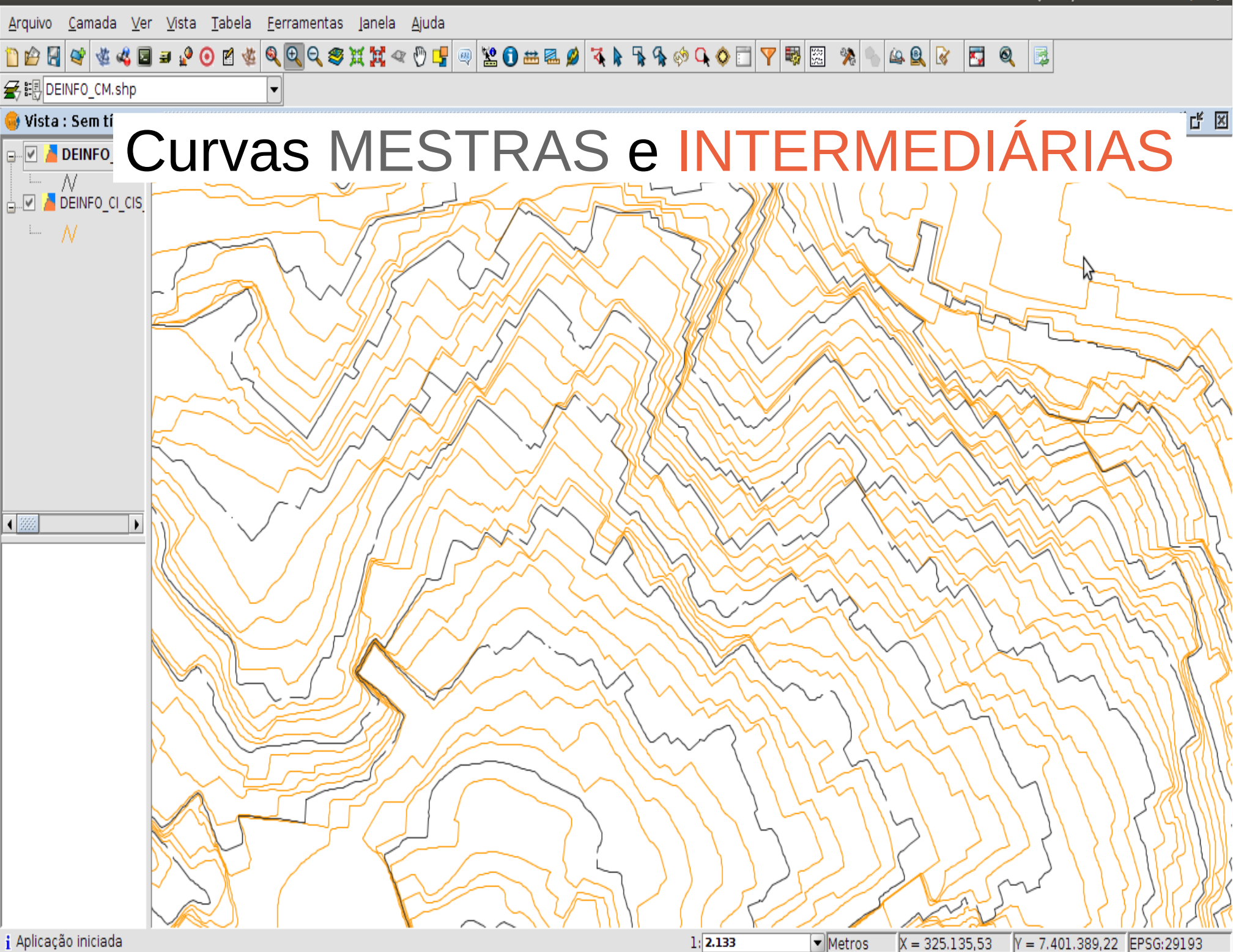

🖂 🚺 📢)) 15:13 👤 unifesp 🔱

#### Problemas do MDC

- Problema 1 : O shape da curva de nível é muito grande.
- Problema 2: A curva de nível vem separada em 2 shapes que precisam ser emendados.
- <u>Solução</u>: Juntar e recortar os shapes.

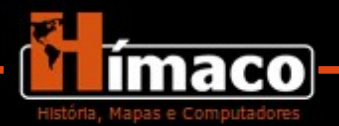

## Gerar a visualização

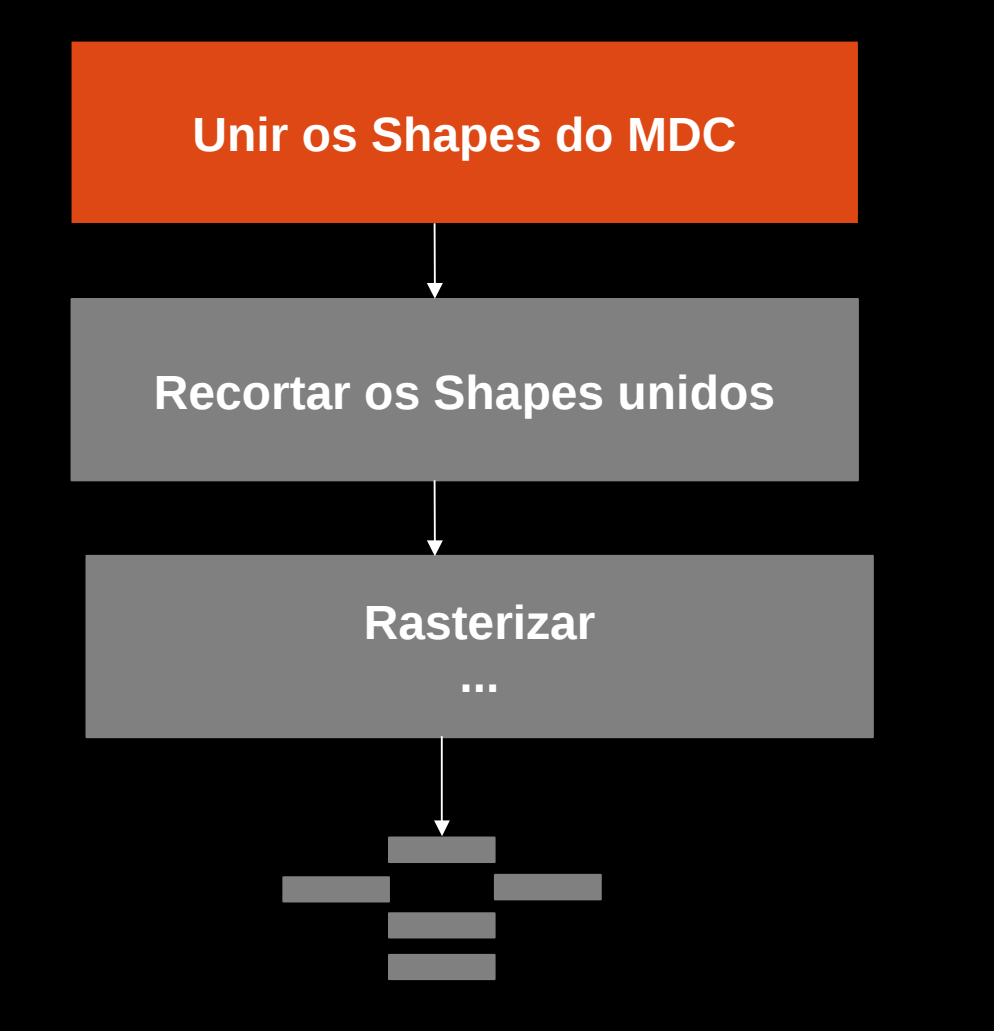

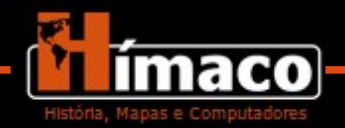

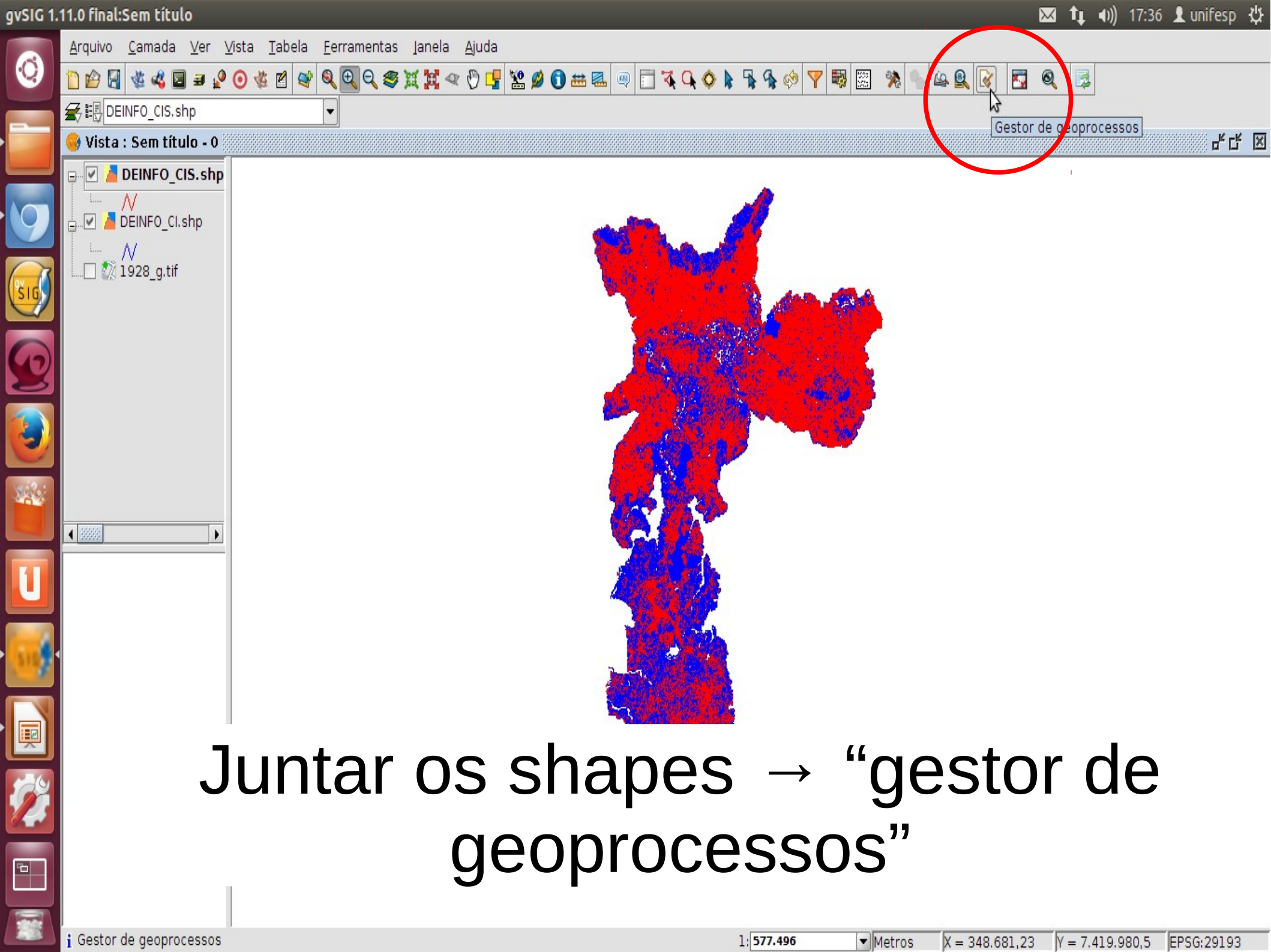

| Ferrame | entas de análises                                                 |                                                               | $\bowtie$ | <b>t</b> ↓ •)) | 17:40    | 👤 unifesp | ₿ |
|---------|-------------------------------------------------------------------|---------------------------------------------------------------|-----------|----------------|----------|-----------|---|
|         | <u>A</u> rquivo <u>C</u> amada <u>V</u> er <u>V</u> ista <u>T</u> | abela <u>F</u> erramentas Ianela <u>Aj</u> uda                |           |                |          |           |   |
| 9       | 🗋 😰 🛃 🌾 📽 🖬 🗃 🚱 🌾                                                 |                                                               | 🛃 🍳       |                |          |           |   |
|         | 会問DEINF0_CIS.shp                                                  |                                                               |           |                |          |           |   |
|         | 🮯 Gestor de geoprocessos 🧰                                        | 😣 Ferramentas de análises                                     |           |                |          |           | X |
|         | Geoprocessos                                                      | Mesclar. Entrada de dados:                                    |           |                |          |           |   |
|         | Conversão de dados                                                | Camada de entrada:                                            |           |                |          |           |   |
|         | Mesclar                                                           | DEINFO_CI.shp                                                 |           |                |          |           |   |
|         | Reprojetar                                                        | DEINFO_CIS.shp                                                |           |                |          |           |   |
|         | The contract of the second                                        |                                                               |           |                |          |           |   |
|         |                                                                   |                                                               |           |                |          |           |   |
| 2       |                                                                   |                                                               |           |                |          |           |   |
|         |                                                                   |                                                               |           |                |          |           |   |
|         |                                                                   | Diretório com camadas                                         |           |                |          |           |   |
|         |                                                                   |                                                               |           |                |          |           |   |
| 444     |                                                                   |                                                               |           |                |          |           |   |
|         |                                                                   |                                                               |           | Ν              |          |           |   |
|         |                                                                   |                                                               |           | M              |          |           |   |
| Ľ       |                                                                   | User es sempes de semeder. DEINEO CListri                     |           |                |          |           |   |
|         |                                                                   |                                                               |           |                |          |           |   |
| 516     |                                                                   | Camada de saída: /home/unifesp/DEINFO_CI_CIS_juntos.shp Abrir |           |                |          |           |   |
|         |                                                                   |                                                               |           |                |          |           |   |
|         |                                                                   |                                                               |           |                |          |           |   |
|         |                                                                   |                                                               |           |                |          |           |   |
| 62      |                                                                   |                                                               |           |                |          |           |   |
|         |                                                                   | Aceitar                                                       |           |                |          |           |   |
|         |                                                                   |                                                               |           |                |          |           |   |
|         |                                                                   |                                                               |           |                |          |           |   |
|         | :                                                                 | 1 577 406                                                     | 76.05     | - 7 410 5      | 2212     | 000,20102 | _ |
|         | i                                                                 | 1: 577.496 Vetros X = 359.3                                   | 376,95    | = 7.419.5      | 522,12 E | PSG:29193 | ĺ |

gvSIG 1.11.0 final:Sem título

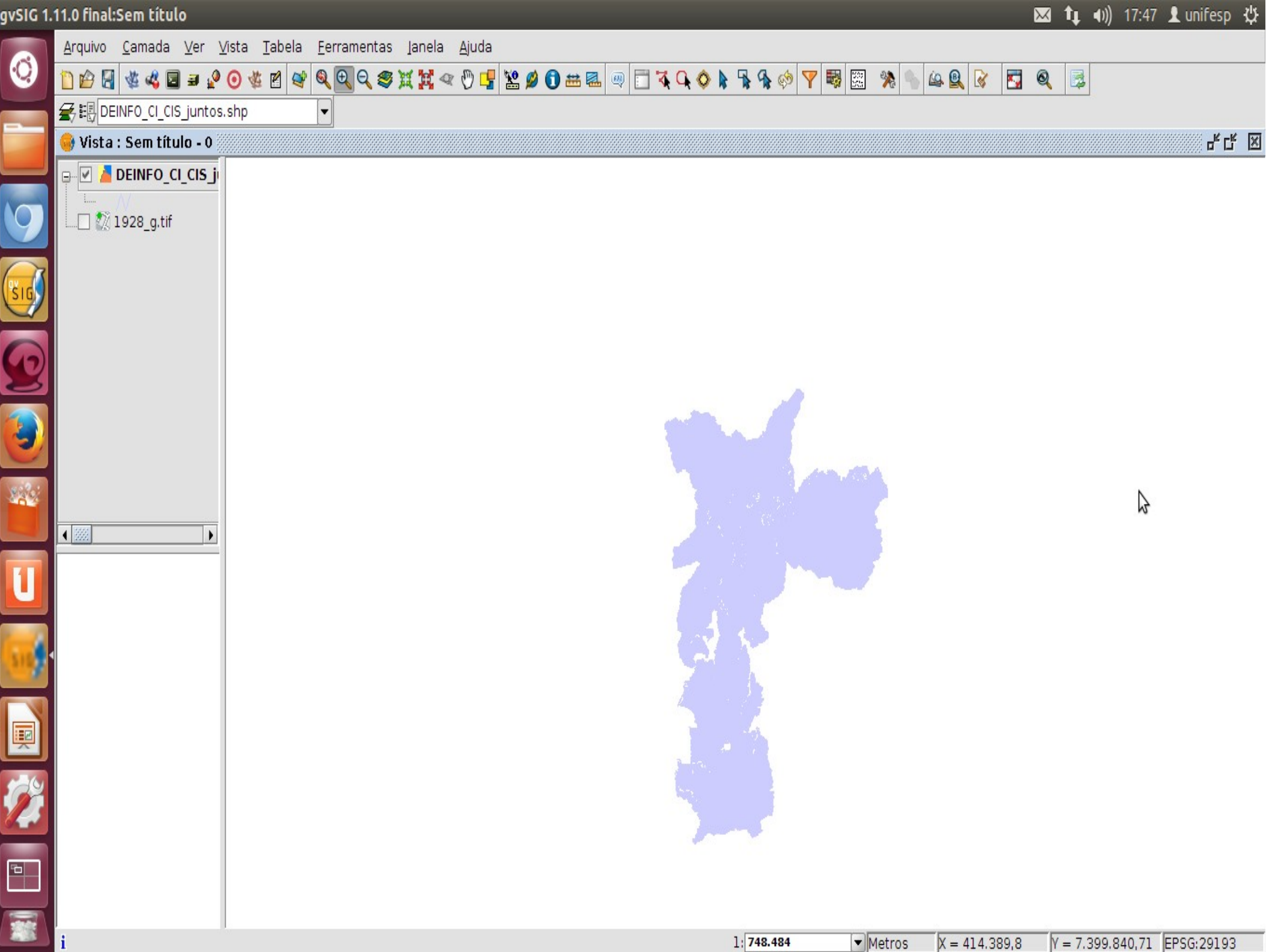

## Gerar a visualização

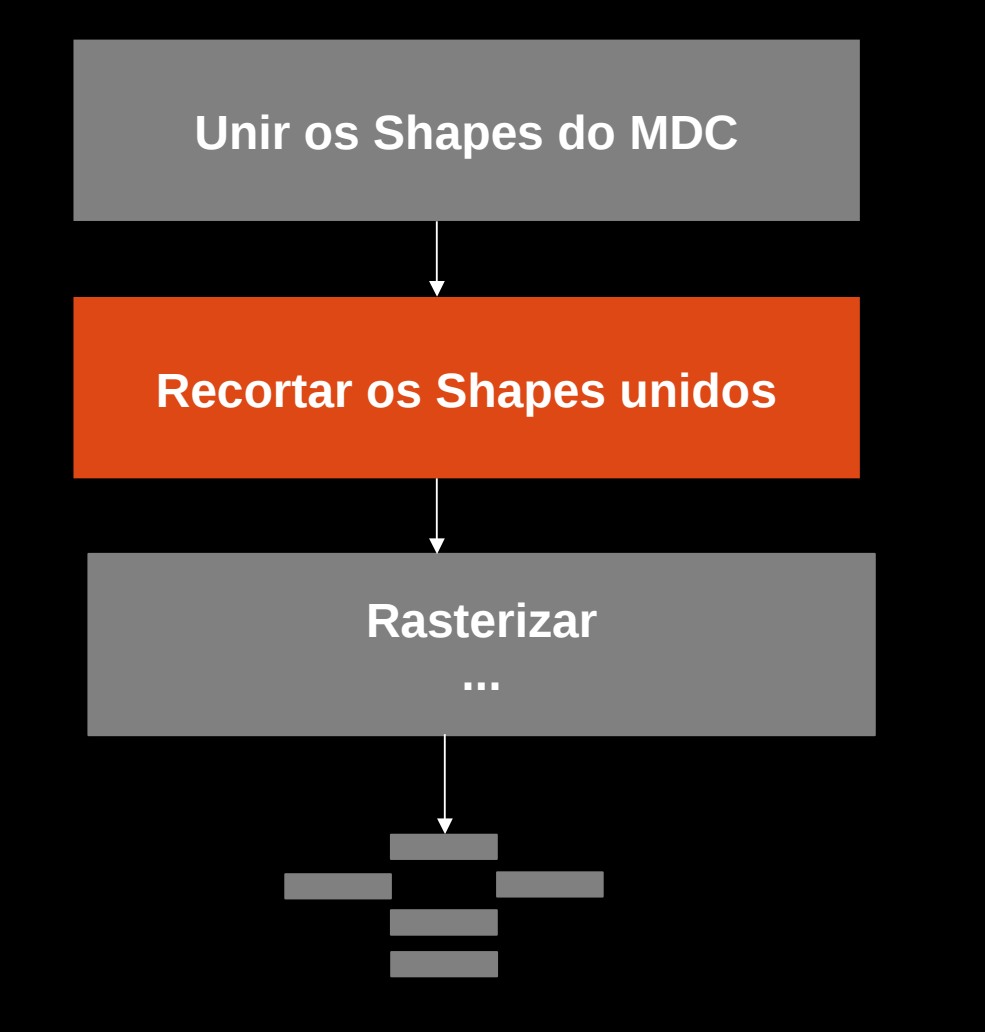

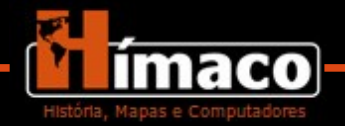

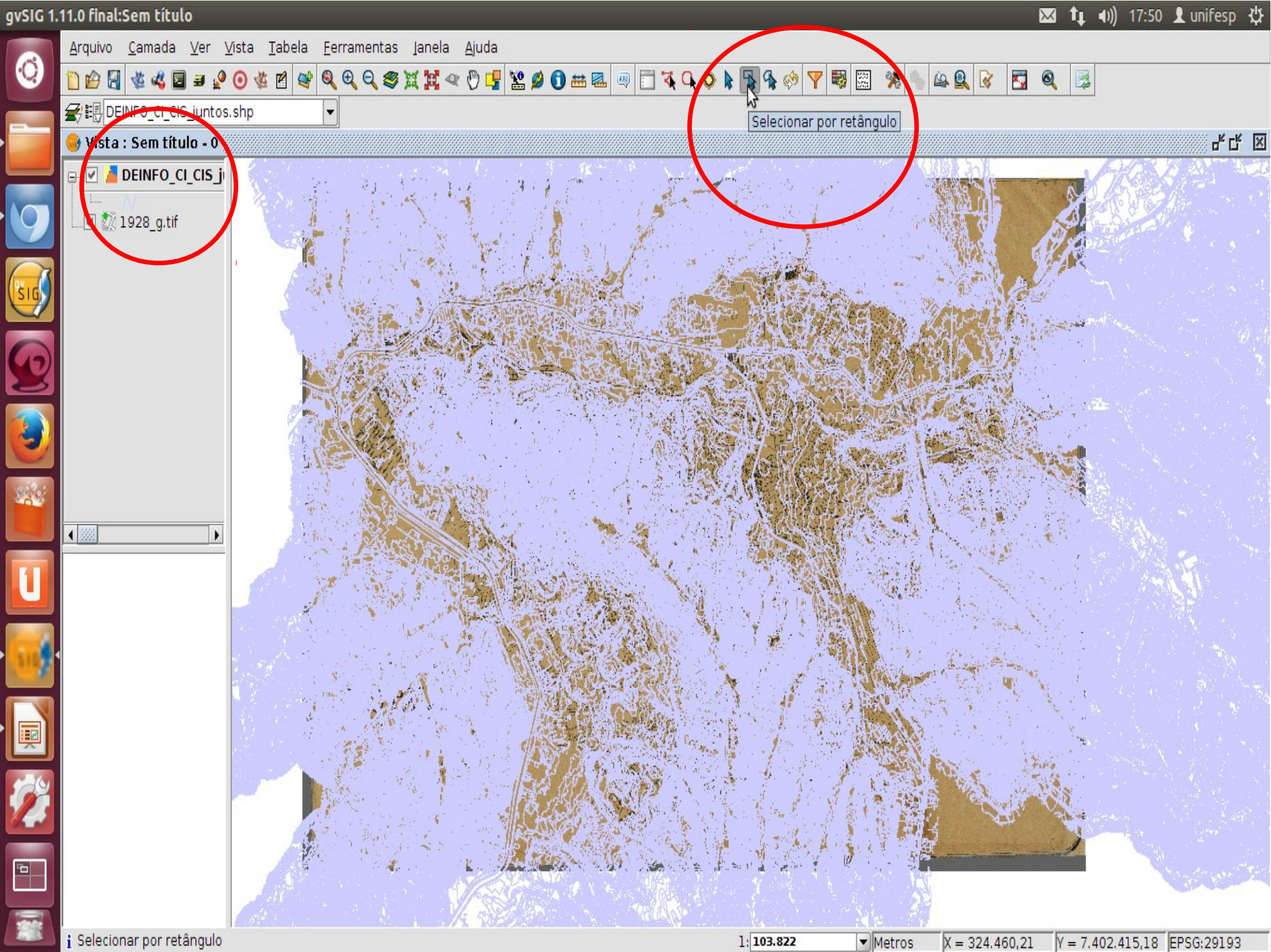

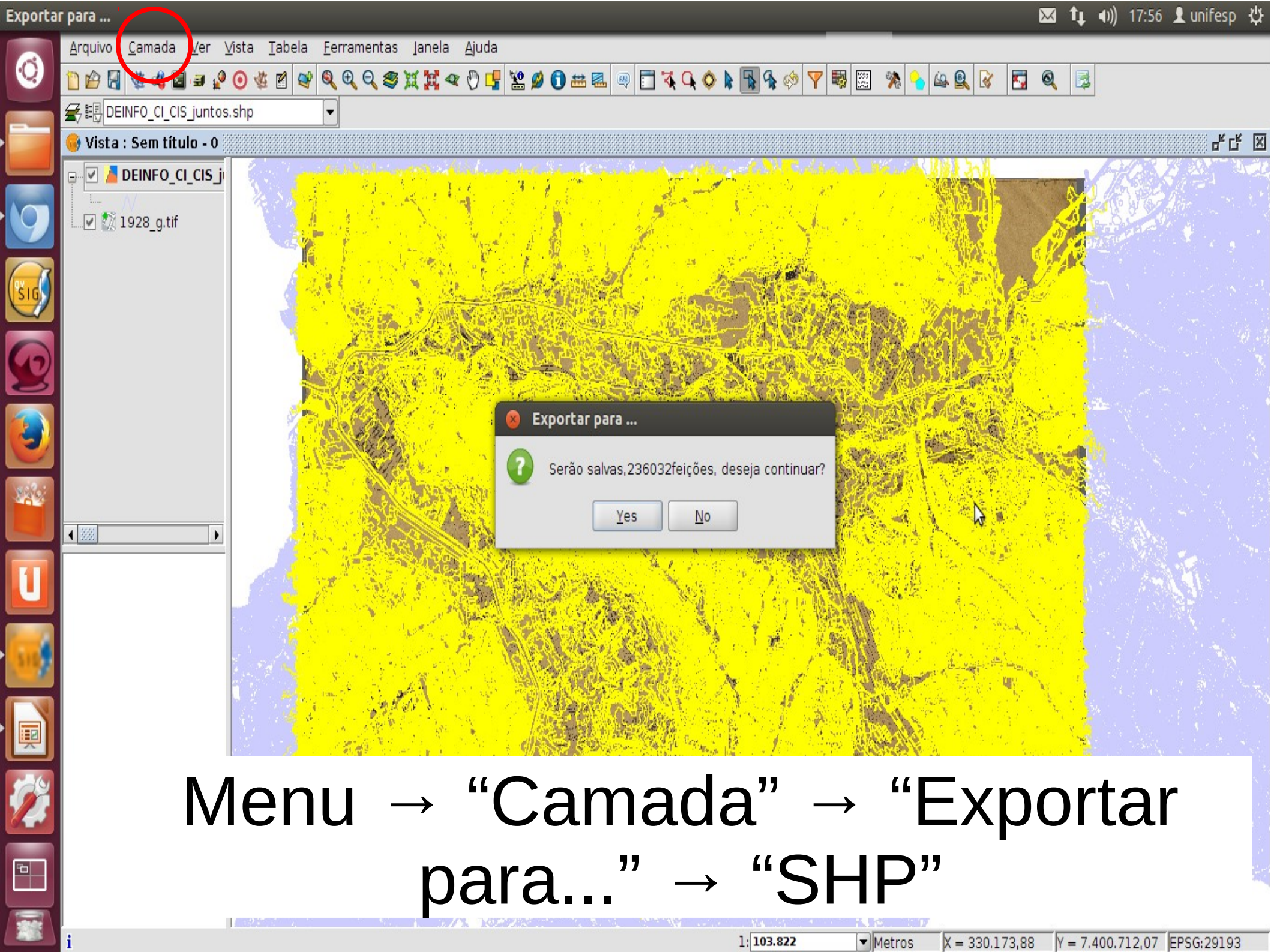

0

242

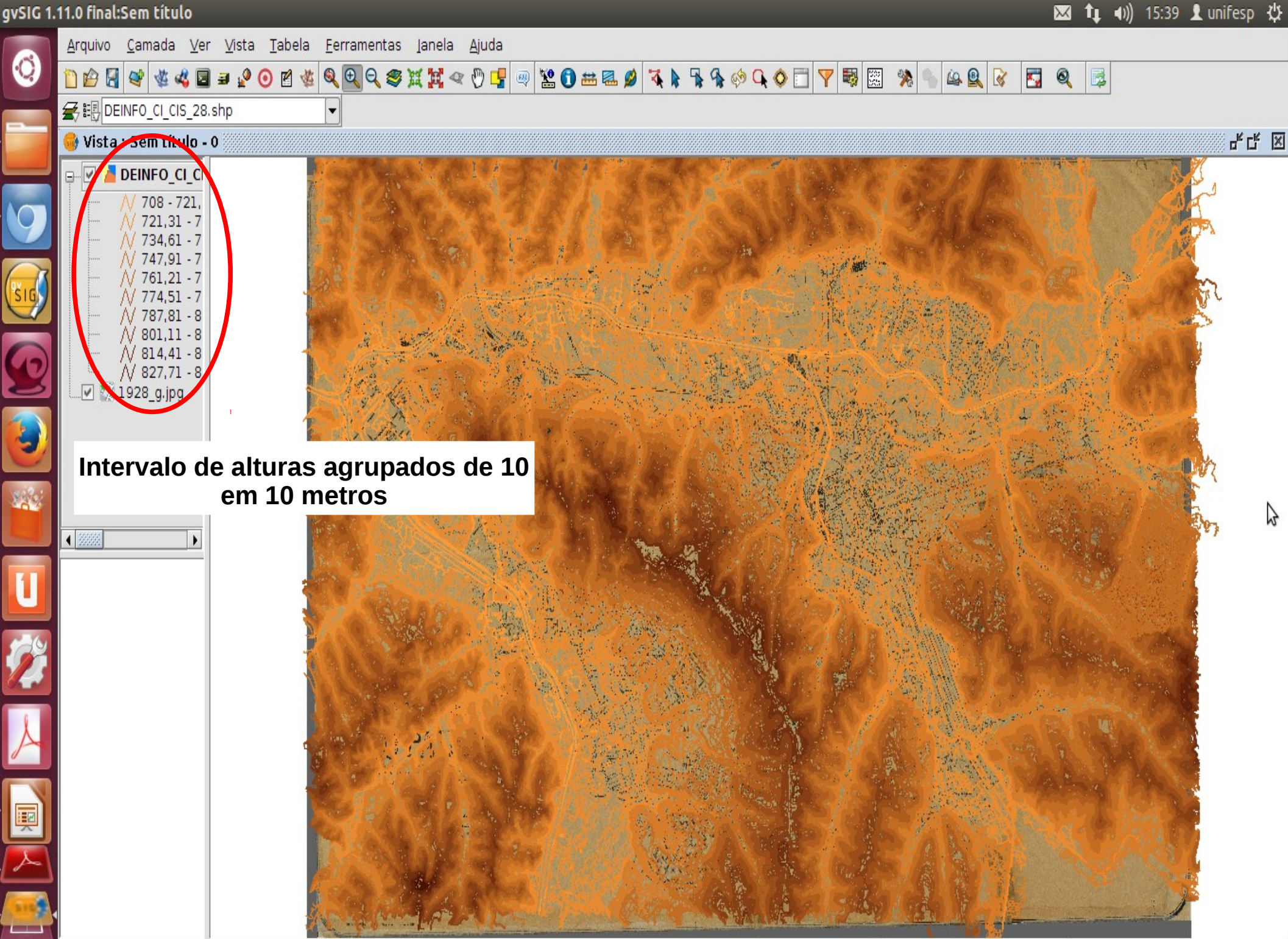

i Aplicação iniciada

1: 93.560

Y = 7.395.162,1EPSG:29193

## Gerar a visualização

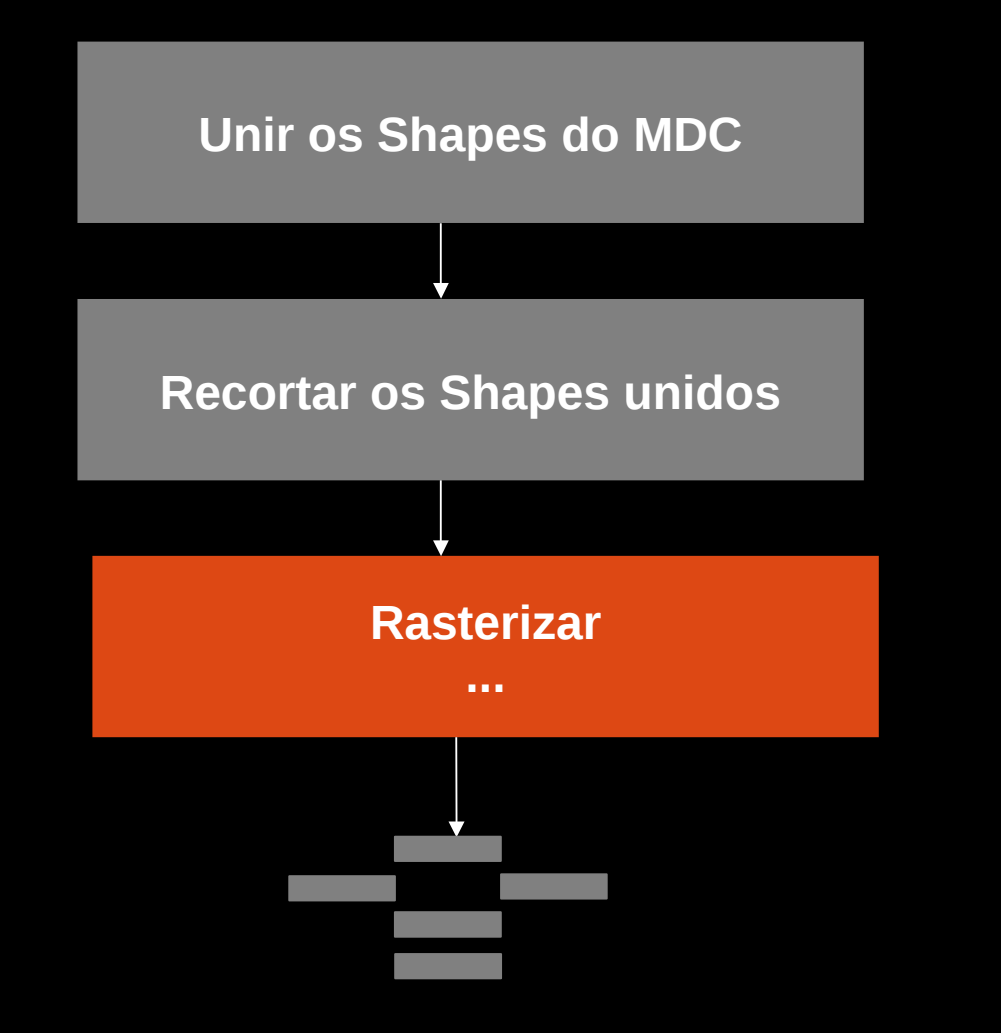

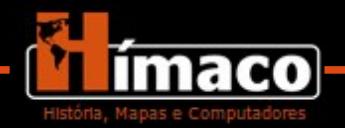

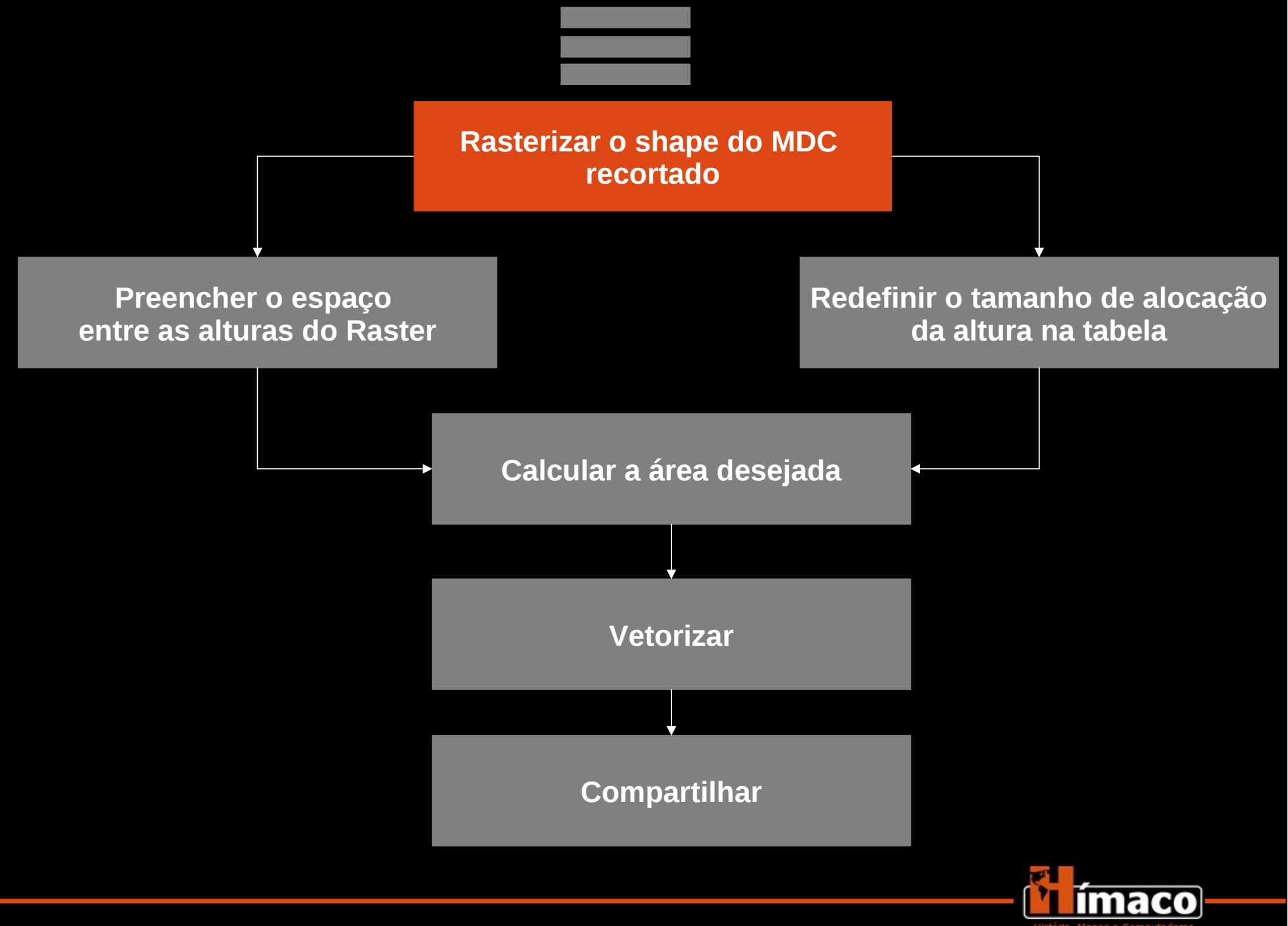

Arquivo Ver Tabela Ferramentas Janela Ajuda

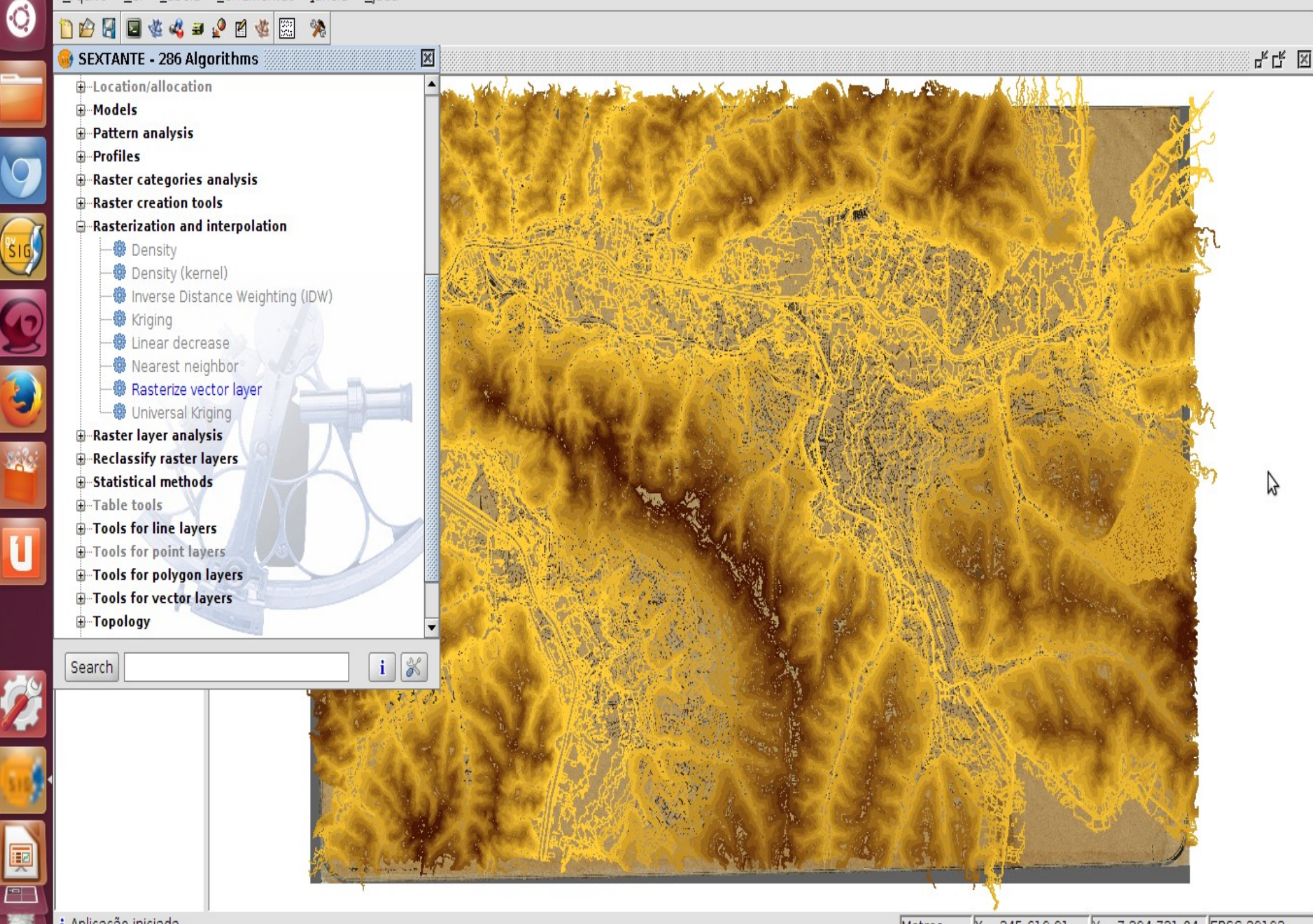

Rasterize vector layer

(

1

2

|    | <u>A</u> rquivo <u>V</u> er <u>T</u> abela <u>F</u> erramentas Jan                                                                                                    | ela <u>Aj</u> uda                                                                                               |                                                |                                           |                                |          |      |
|----|----------------------------------------------------------------------------------------------------|----------------------------------------------------------------------------------------------------|------------------------------------------------|-------------------------------------------|--------------------------------|----------|------|
| 0  | 🗋 😰 🔄 💐 🖧 🗉 🖉 🐇 💹 🔅                                                                                                    |                                                                                                    |                                                |                                           |                                |          |      |
|    | 🮯 SEXTANTE - 286 Algorithms                                                                                                    |                                                                                                    |                                                |                                           |                                |          | с" X |
| 9  | <ul> <li>Geomorphometry and terrain analysis</li> <li>Geostatistics</li> <li>Image processing</li> <li>Indices and other hydrological para</li> <li>Local statistics</li> <li>Location/allocation</li> <li>Models</li> <li>Pattern analysis</li> </ul> |                                                                                                    |                                                |                                           |                                |          |      |
|    | <ul> <li>Profiles</li> <li>Raster categories analysis</li> <li>Raster creation tools</li> <li>Rasterization and interpolation</li> <li>Density</li> <li>Density (kernel)</li> <li>Nerse Distance Weighting (ID</li> </ul>                              | <ul> <li>User defined</li> <li>Use extent from view</li> <li>Use extent from layer</li> </ul>                   | Sem título - 0<br>DEINF0_CI_CIS_28.shp         |                                           |                                | n        |      |
|    | <ul> <li>Kriging</li> <li>Linear decrease</li> <li>Nearest neighbor</li> <li>Rasterize vector layer</li> <li>Universal Kriging</li> <li>Raster layer analysis</li> <li>Reclassify raster layers</li> </ul>                                             | Extent (values)<br>Range X<br>Range Y<br>Cell size<br>Number of rows/cols                                       | 320296.856<br>7386083.880705647<br>10 <br>7273 | 344338.2953652367<br>7402561.945<br>10612 |                                | 197      | 2    |
| 29 | Statistical methods     Table tools     Search                                                                                                    | ح 3.shp", "0", "/home/unifes                                                                                    | sp/Raster_MDC")                                | OK Cancel i                               |                                |          |      |
|    | - Ce<br>processa                                                                                                    | ell size = ta<br>amento ma                                                                                      | amanho do<br>ais rápido, i<br>detalhe          | pixel (10 to<br>mas perde<br>)            | em um<br>um pouco              | 0        |      |
|    | i Aplicação iniciada                                                                                                    | Conference of the second second second second second second second second second second second second second se |                                                | Metros X                                  | = 324.040.28  V = 7.399.424.48 | EPSG:291 | 93   |

0

2

1

Į

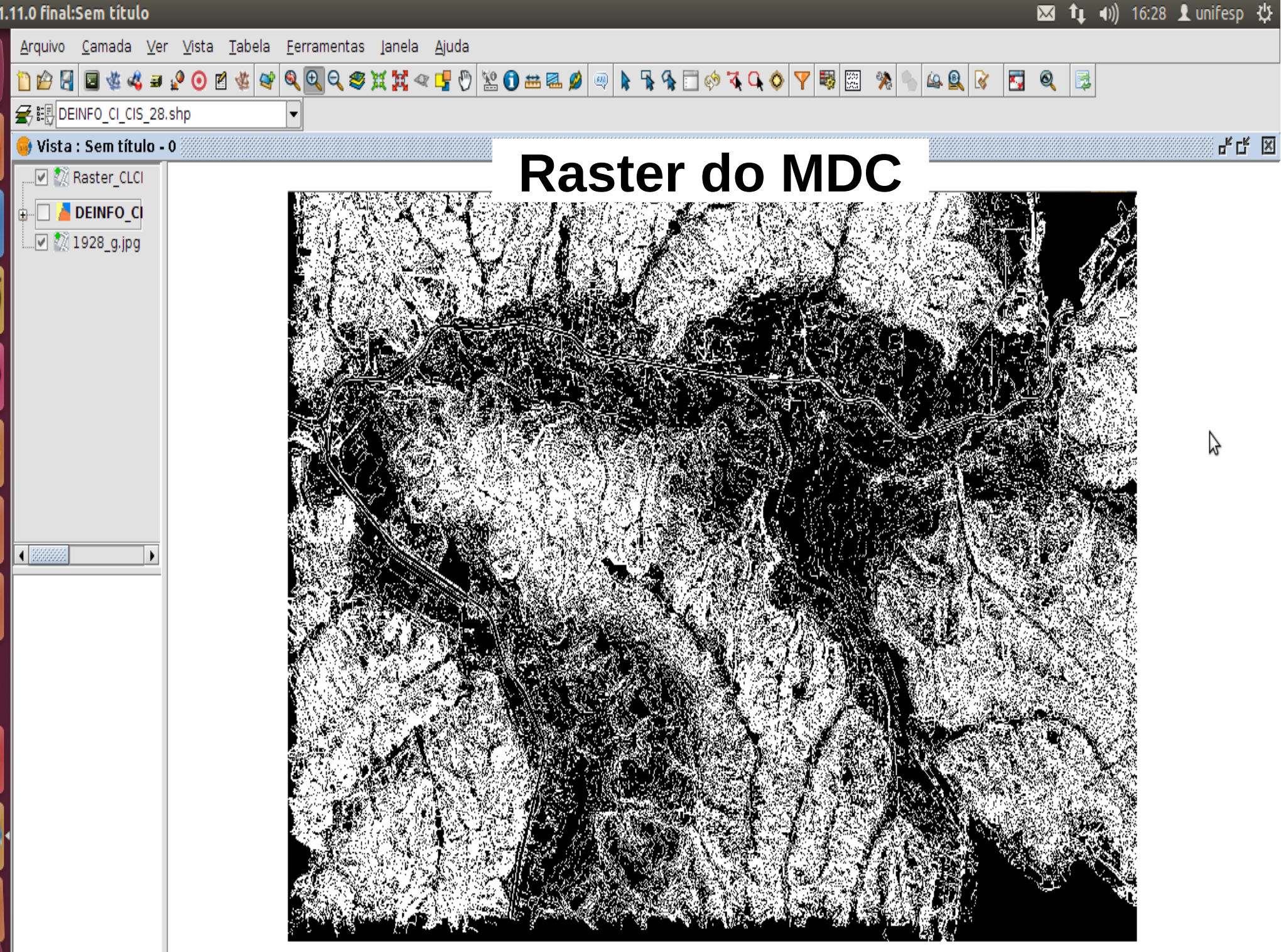

i Aplicação iniciada

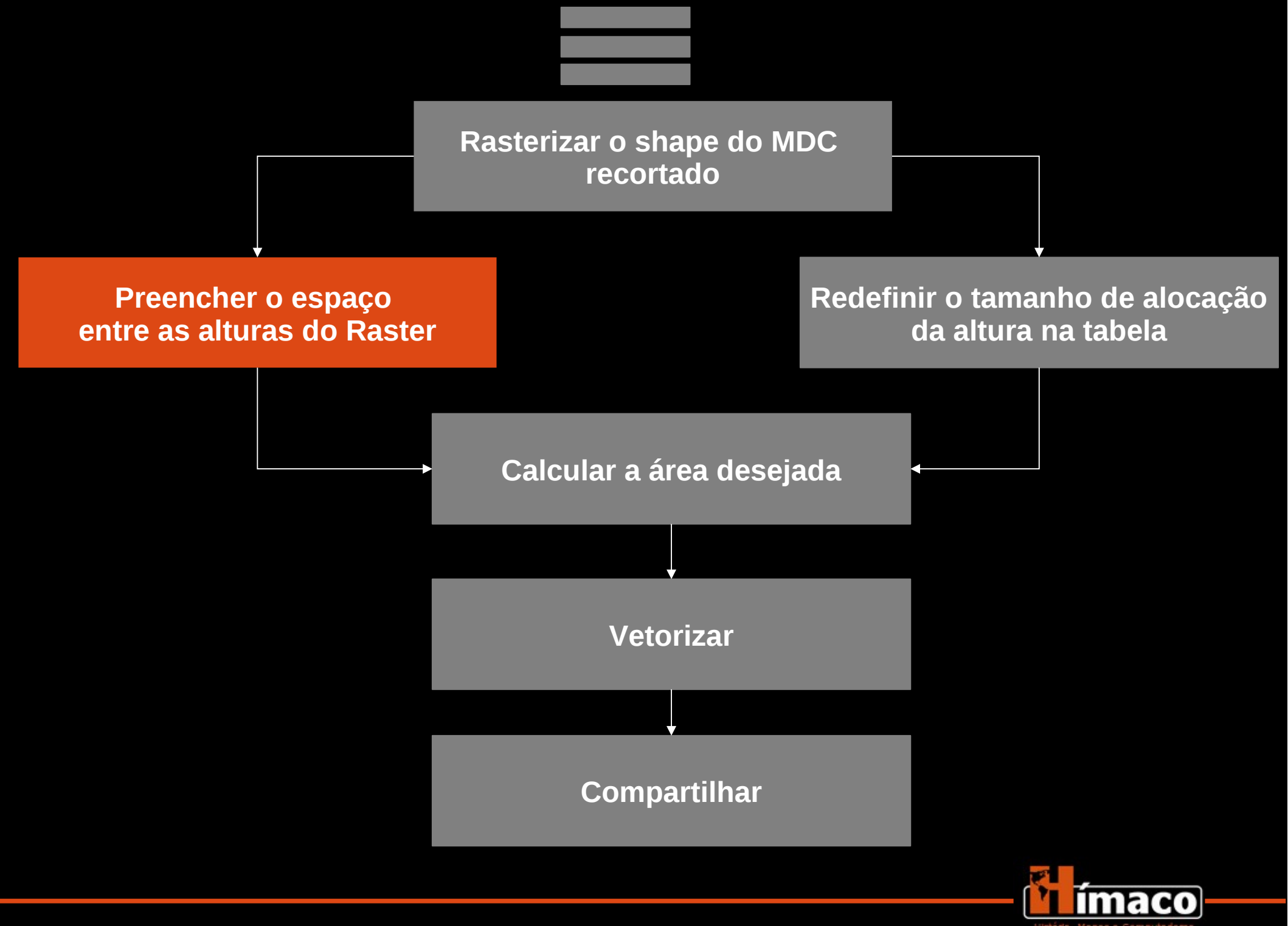

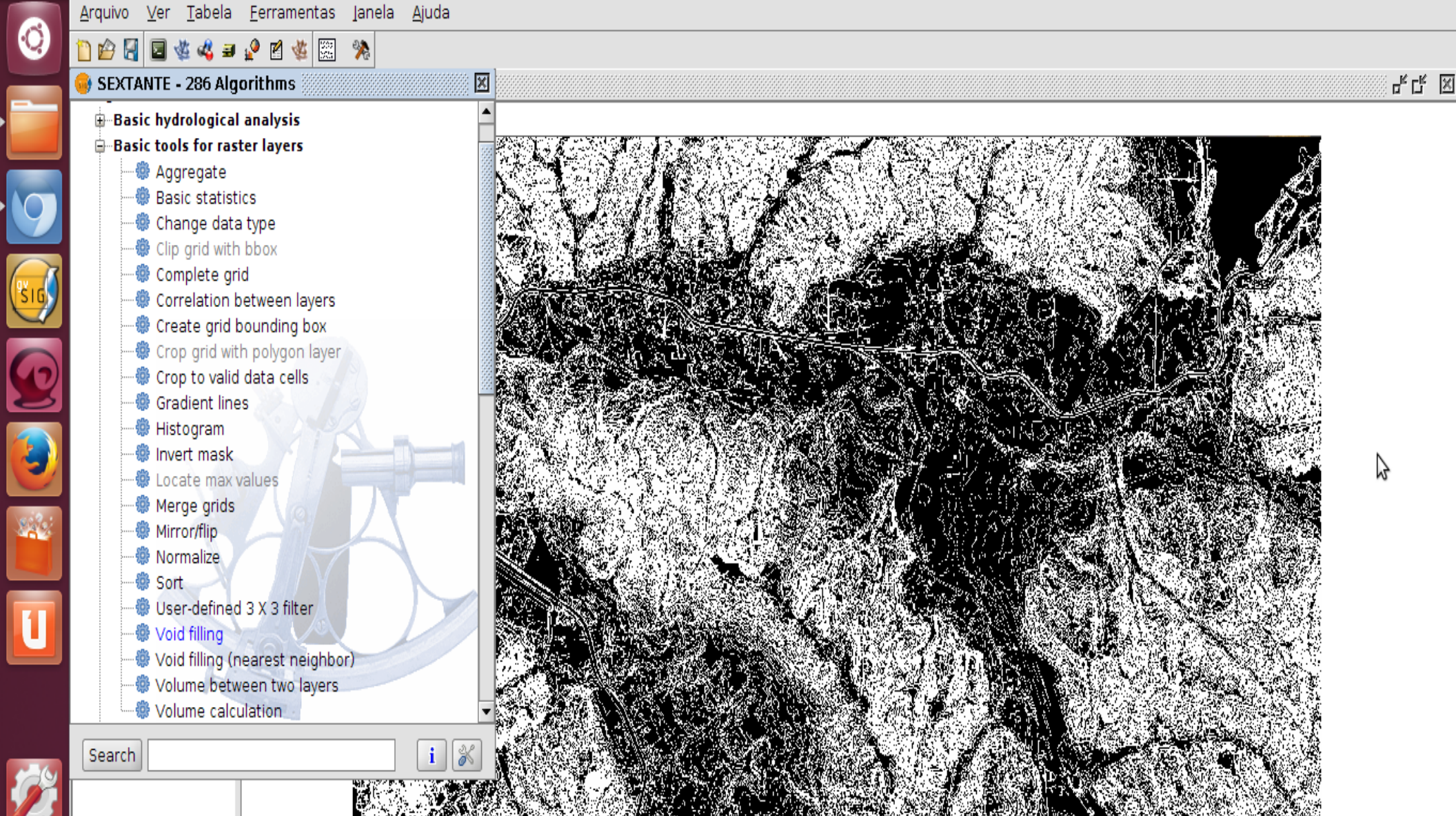

# No sextante $\rightarrow$ "Basic tools for raster layer" → "Void Filling"

Aplicação iniciada

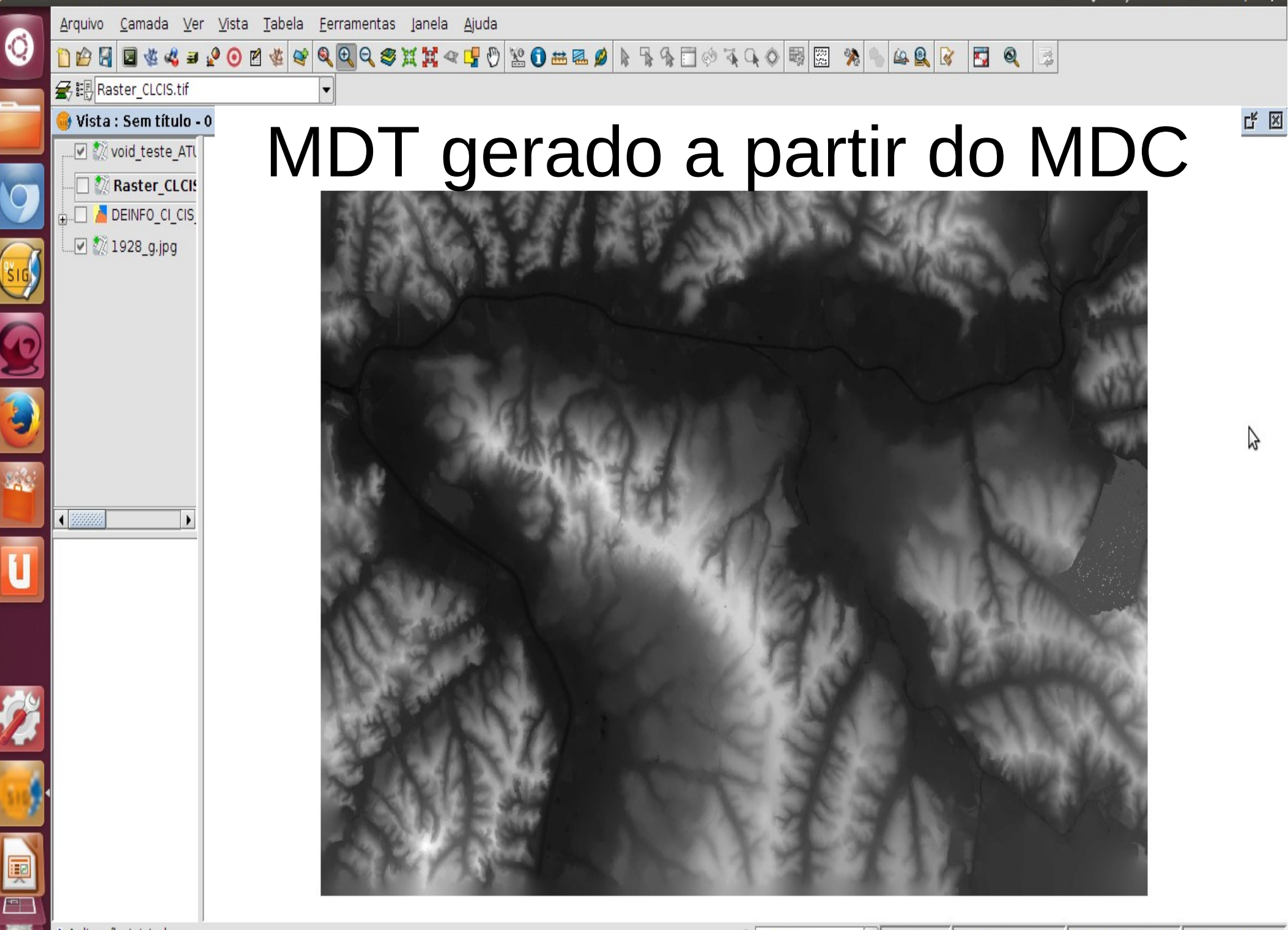

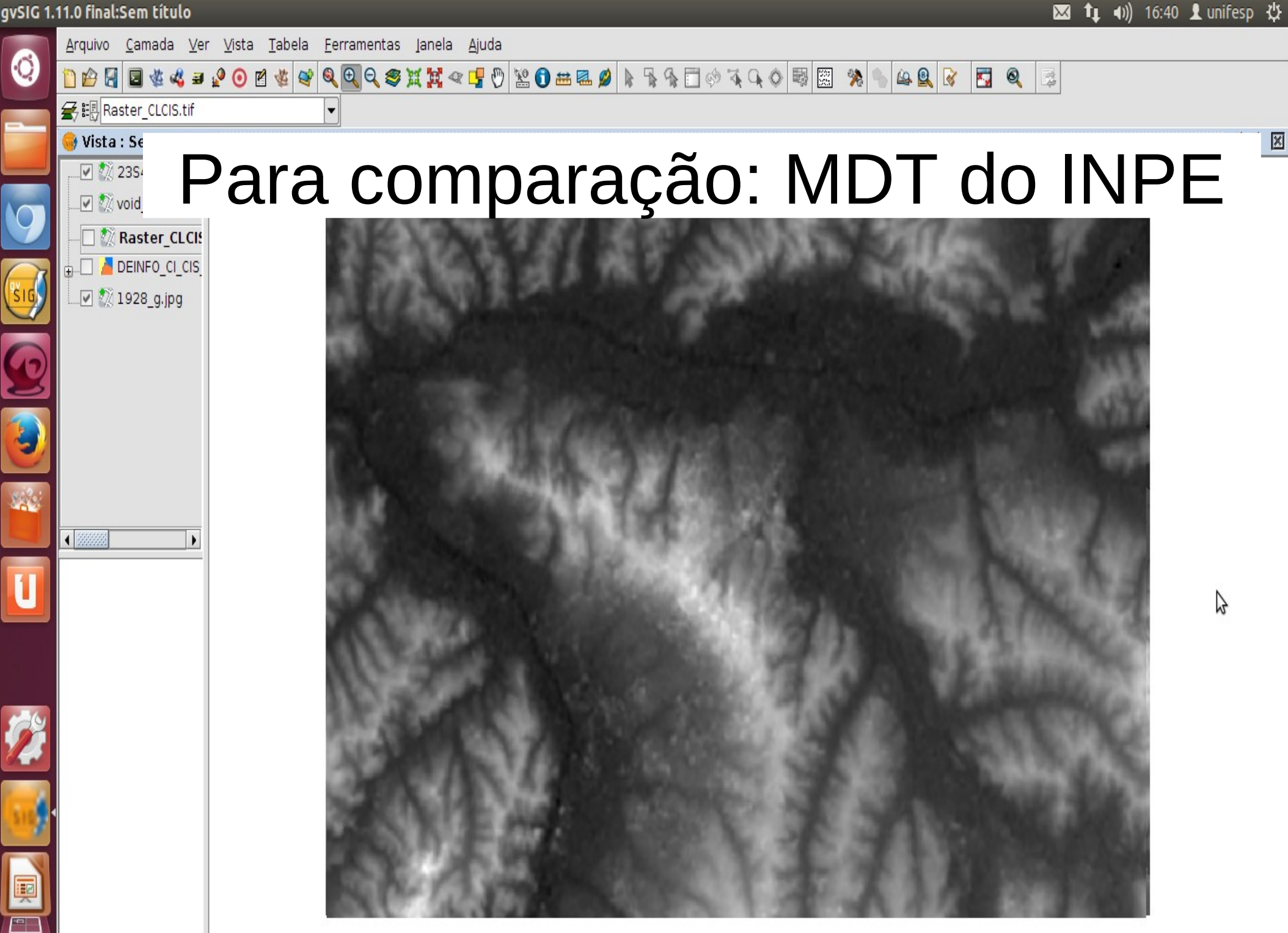

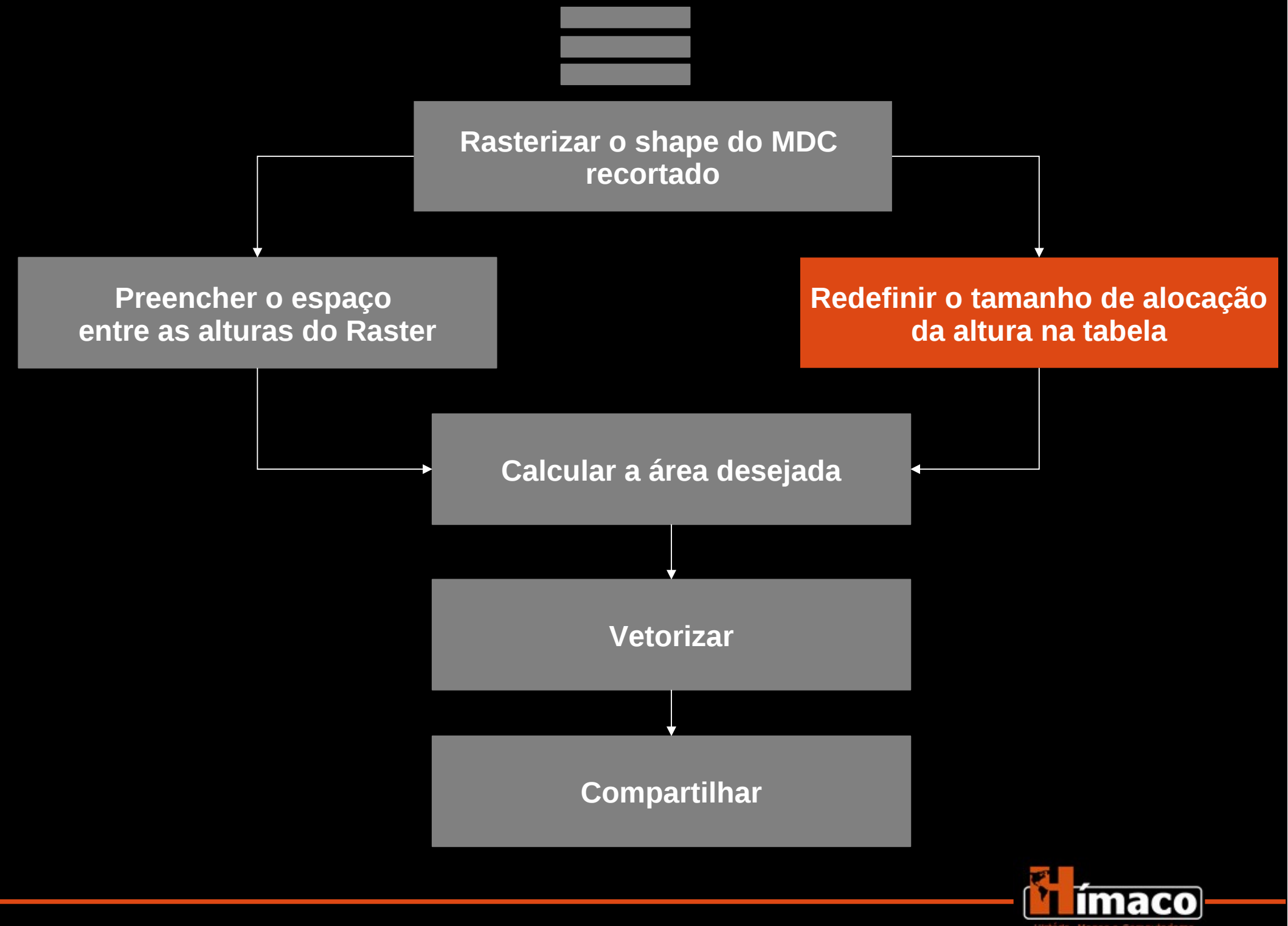

1

U

1

Į

0

Arquivo Ver Tabela Ferramentas Janela Ajuda

Х

X

🖺 😰 🛃 🍇 🐝 🖧 🖬 🛥 🖉 🖾 🥦

Correlation between layers Create grid bounding box Crop grid with polygon layer Crop to valid data cells

SEXTANTE - 286 Algorithms

Basic hydrological analysis Basic tools for raster layers 🏶 Aggregate Basic statistics 🏶 Change data type 🔅 Clip grid with bbox Complete grid

> Gradient lines 🏶 Histogram Invert mask

🏶 Locate max values Merge grids

User-defined 3 X 3 filter

Void filling (nearest neighbor)

Volume between two layers Volume calculation

Mirror/flip Normalize Sort Sort

Void filling

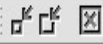

#### - Arquivo original = 30MB Arquivo convertido = 15 MB

i Aplicação iniciada

Search

X = 344.870,74Y = 7.396.432,17 EPSG:29193 Metros

| <u>A</u> rquivo <u>V</u> er <u>T</u> abela <u>F</u> erramentas Jar | ela <u>Aj</u> uda                                                                                                    |                                                                                                    |
|--------------------------------------------------------------------|----------------------------------------------------------------------------------------------------|----------------------------------------------------------------------------------------------------|
| 1 🖉 🗑 🖑 🌾 🖉 🖬 🖉 🖾 🚿                                                |                                                                                                    |                                                                                                    |
| SEXTANTE - 286 Algorithms                                          | National State State St  | X                                                                                                    |
| ⊕ Basic hydrological analysis                                      |                                                                                                    |                                                                                                    |
| Aggregate                                                          |                                                                                                    |                                                                                                    |
| 💮 Basic statistics                                                 | Real Provide Automatica Contraction of the Contraction of the Contract |                                                                                                    |
| 🚟 😳 Change data type                                               | Parameters Raster output                                                                                                    |                                                                                                    |
|                                                                    |                                                                                                    |                                                                                                    |
| Correlation between layers                                         | Raster layers                                                                                                    |                                                                                                    |
| Crop grid with polygon layer                                       | Layer void teste ATUAL CL.tif                                                                                                    |                                                                                                    |
| Crop to valid data cells                                           |                                                                                                    |                                                                                                    |
|                                                                    | Options                                                                                                    |                                                                                                    |
| 👘 Invert mask                                                      |                                                                                                    |                                                                                                    |
|                                                                    | Outputs                                                                                                    |                                                                                                    |
| Mirror/flip                                                        | Result[raster] /home/unifesp/void teste ATUAL CL                                                                                                    |                                                                                                    |
| Sort                                                               |                                                                                                    |                                                                                                    |
| User-defined 3 X 3 filter                                          |                                                                                                    |                                                                                                    |
|                                                                    |                                                                                                    |                                                                                                    |
| Volume between two layers                                          |                                                                                                    |                                                                                                    |
| Volume calculation                                                 | /unifesn/void teste ATUAL (Lishort tif")                                                                                                    |                                                                                                    |
| Search                                                             |                                                                                                    |                                                                                                    |
| 1                                                                  | The second second second second second second second second second second second second second second second se                                                                                                    |                                                                                                    |
|                                                                    |                                                                                                    |                                                                                                    |
|                                                                    |                                                                                                    |                                                                                                    |
| I → data tv                                                        | pe: "Float"                                                                                                    |                                                                                                    |
|                                                                    |                                                                                                    |                                                                                                    |
|                                                                    |                                                                                                    |                                                                                                    |
| i Aplicação iniciada                                               | Metros $X = 324,259,29$ $V = 7,393,206,24$ [EPSG:201.93]                                                                                                    | _                                                                                                    |
|                                                                    | Arquivo Ver Tabela Eerramentas Jan                                                                                                    | Arguno Ver Tabela Brementes Janela Auda         Image: A the second of the second of |

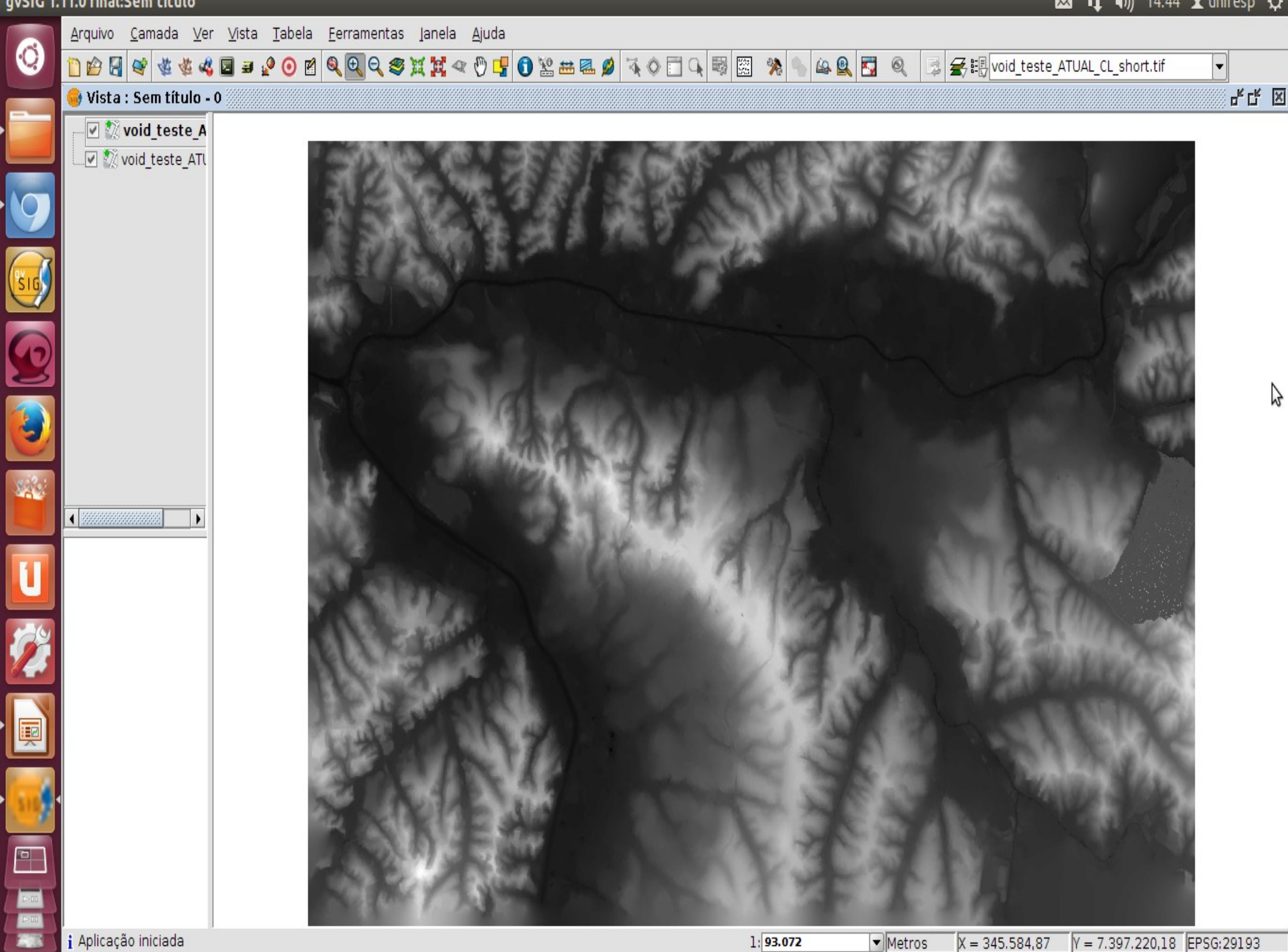

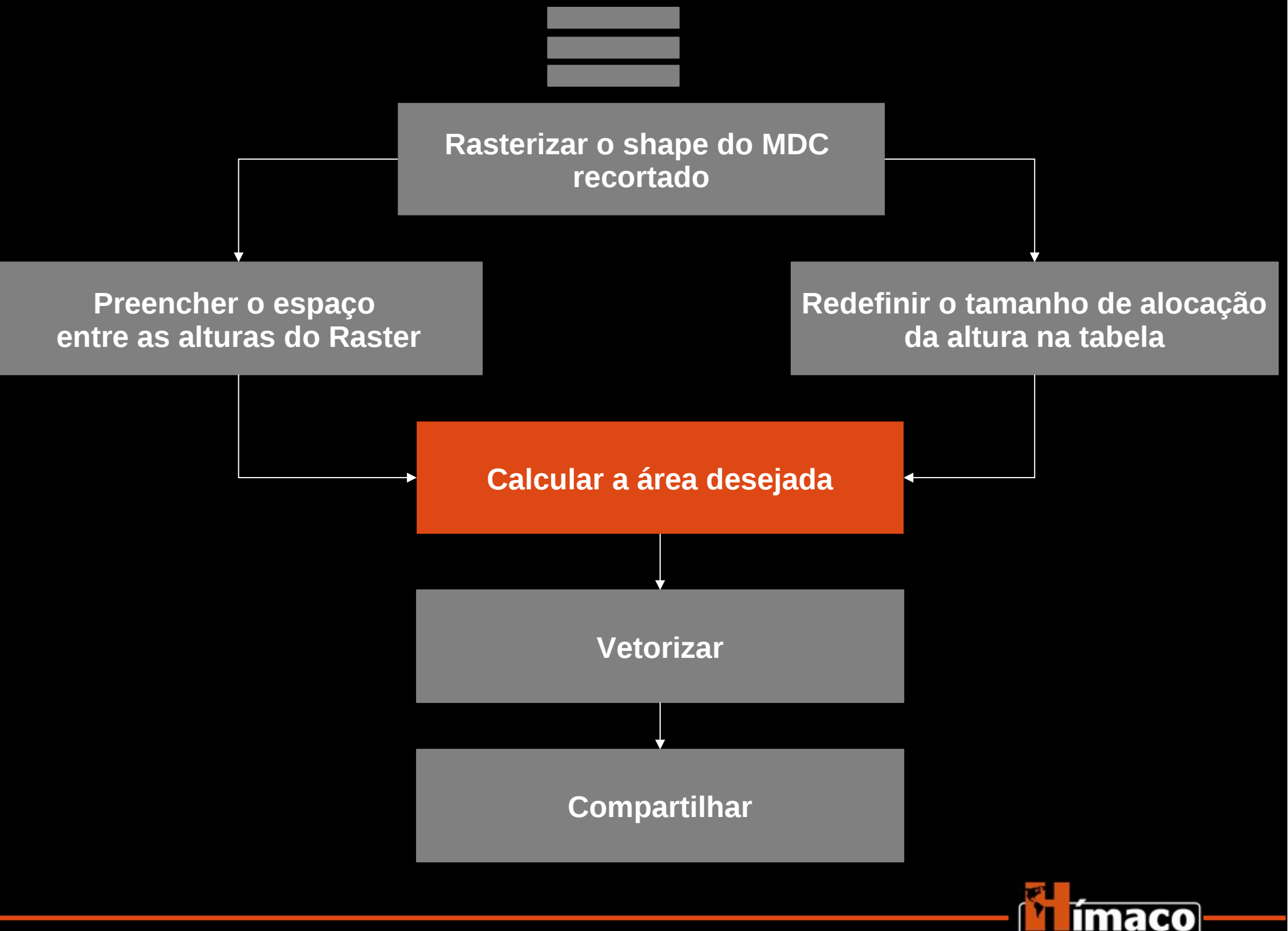

História, Mapas e Computadores

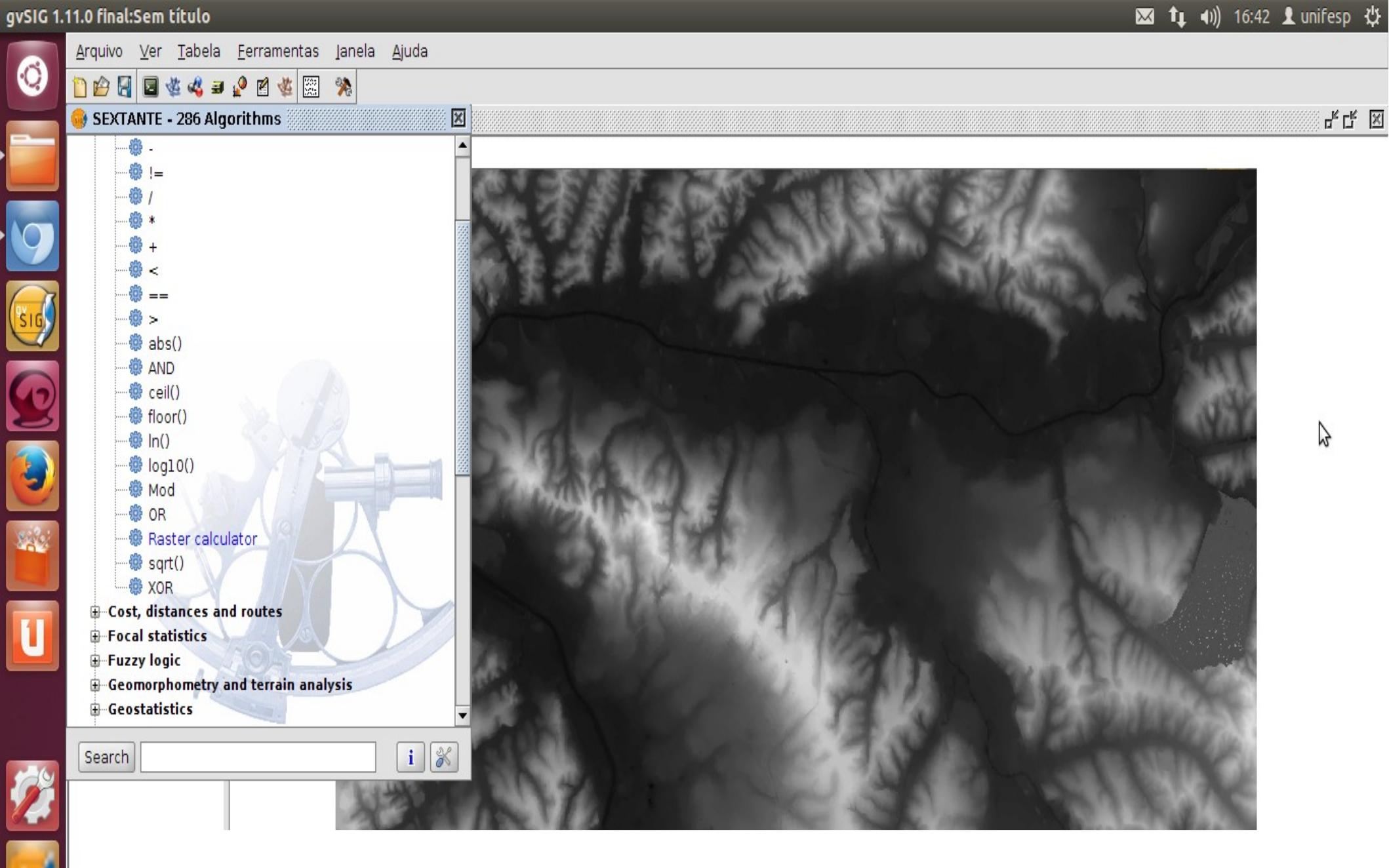

- Sextante  $\rightarrow$  "Calculus tools for raster layer"  $\rightarrow$  "Raster calculator"

Raster calculator

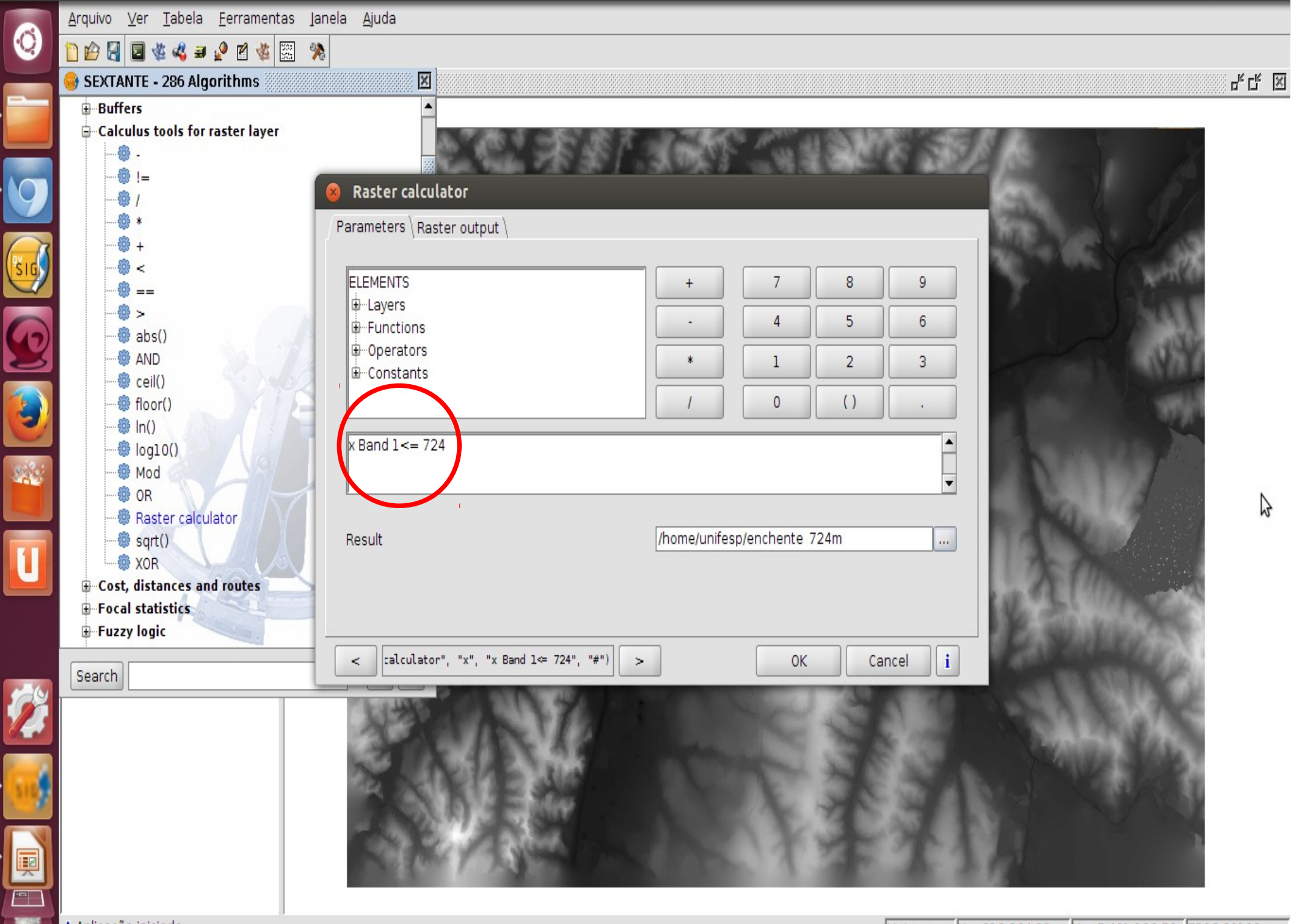

Raster calculator

|          | <u>A</u> rquivo <u>V</u> er <u>T</u> abela <u>F</u> erramentas Ja | anela <u>A</u> juda                       |                   |                      |                          |       |
|----------|-------------------------------------------------------------------|-------------------------------------------|-------------------|----------------------|--------------------------|-------|
| 9        | 🗋 😰 🛃 📓 🍇 🛢 🖉 🖄 💥 🎾                                               | 6                                         |                   |                      |                          |       |
|          | 🮯 SEXTANTE - 286 Algorithms                                       |                                           |                   |                      | ь<br>Ч                   | ́с" 🛛 |
|          | ⊕−Buffers                                                         | <b>A</b>                                  |                   |                      |                          |       |
|          | Calculus tools for raster layer                                   | A                                         | 2018 T 1268       | Print Harrison State |                          |       |
|          |                                                                   |                                           |                   |                      |                          |       |
| 9)       |                                                                   | 8 Raster calculator                       |                   |                      |                          |       |
|          | *                                                                 | Parameters Raster output                  |                   |                      | the second second second |       |
| 1        |                                                                   |                                           |                   |                      |                          |       |
|          |                                                                   | Extent from                               |                   |                      | No.11 (1)                |       |
|          |                                                                   | ◯ Fit to input layers                     |                   |                      | 7544                     |       |
| 17       |                                                                   | O User defined                            |                   |                      | and the second           |       |
| ک        |                                                                   | 0                                         |                   |                      |                          |       |
|          | floor()                                                           | O Use extent from view                    | Sem título - 0    |                      |                          |       |
| 2        |                                                                   | <ul> <li>Use extent from layer</li> </ul> | x.tif             |                      |                          |       |
|          |                                                                   | Extent (values)                           |                   |                      |                          |       |
| 62       | - @ OB                                                            | Range X                                   | 320445.4080163506 | 343565.4080163506    |                          |       |
|          | 📲 🕼 Raster calculator                                             | Range Y                                   | 7386621.785846093 | 7401961.785846093    |                          |       |
|          |                                                                   | Cell size                                 | 8                 |                      |                          | N     |
| <u> </u> | Cost, distances and routes                                        | Number of rows/cols                       | 1917              | 2890                 |                          | 3     |
|          | ⊕-Focal statistics                                                |                                           |                   |                      |                          |       |
|          | 🕀 Fuzzy logic                                                     |                                           |                   |                      | E Skiller                |       |
|          | Search                                                            | <pre>calculator", "x", "x Band 1</pre>    | ⇐ 724", "#") >    | OK Cancel i          |                          |       |
| 29       |                                                                   | PLANE PLANE                               | 14/1              | State of the second  |                          |       |
|          |                                                                   | 23 3 M A.                                 |                   | 10 13C 100           |                          |       |
|          |                                                                   |                                           |                   |                      |                          |       |
| 14       |                                                                   |                                           |                   |                      |                          |       |
| -        |                                                                   | cizo: 8 (ou                               | i monor no        | scival na            | $(2 \times 0)$           |       |
|          | - 6                                                               | SIZE. 0 (UU                               | i menor po        | 551VCI, 110          | Lasu 01                  |       |

i Aplicação iniciada

U.

gvSIG 1.11.0 final:Sem título

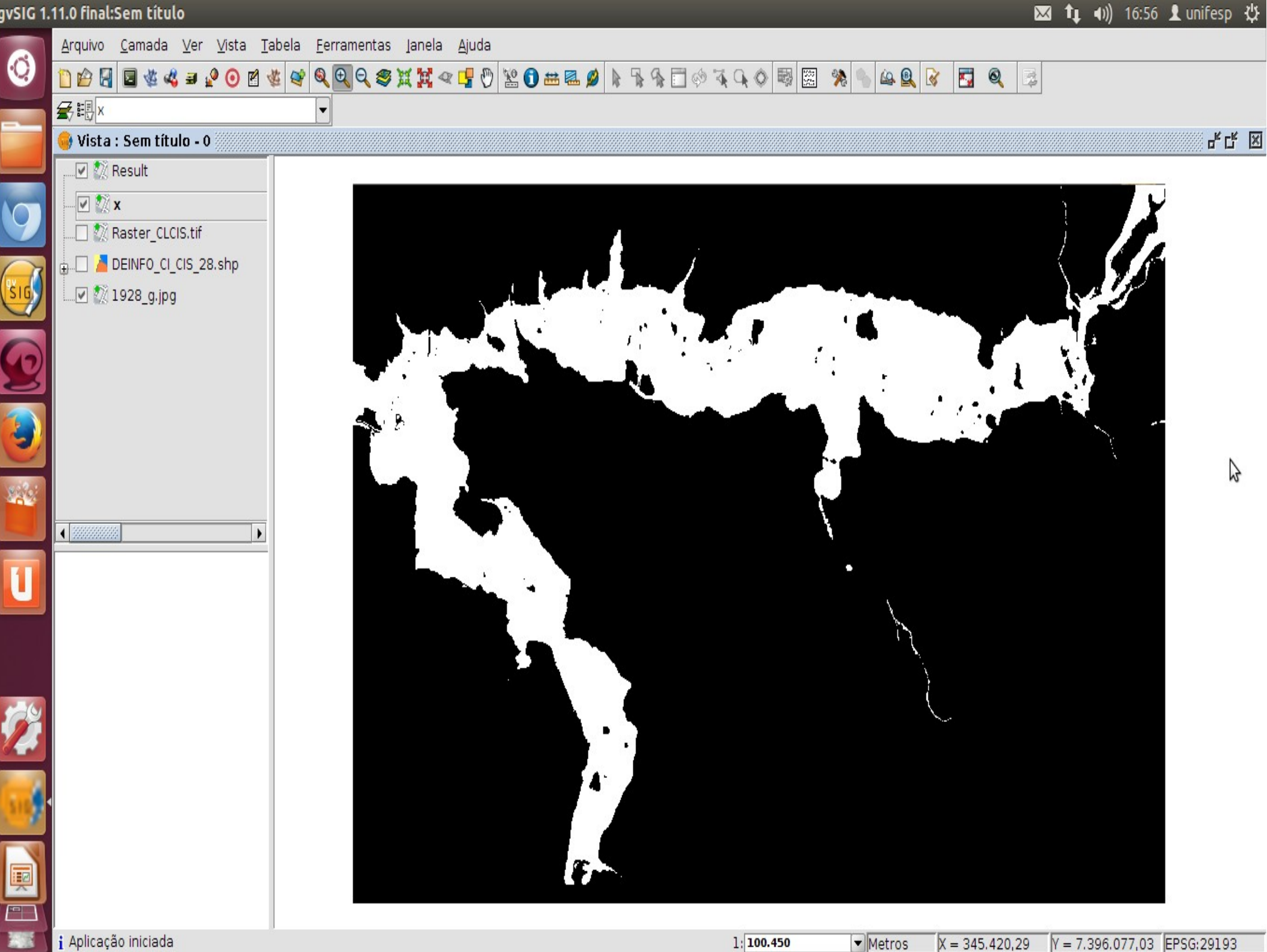

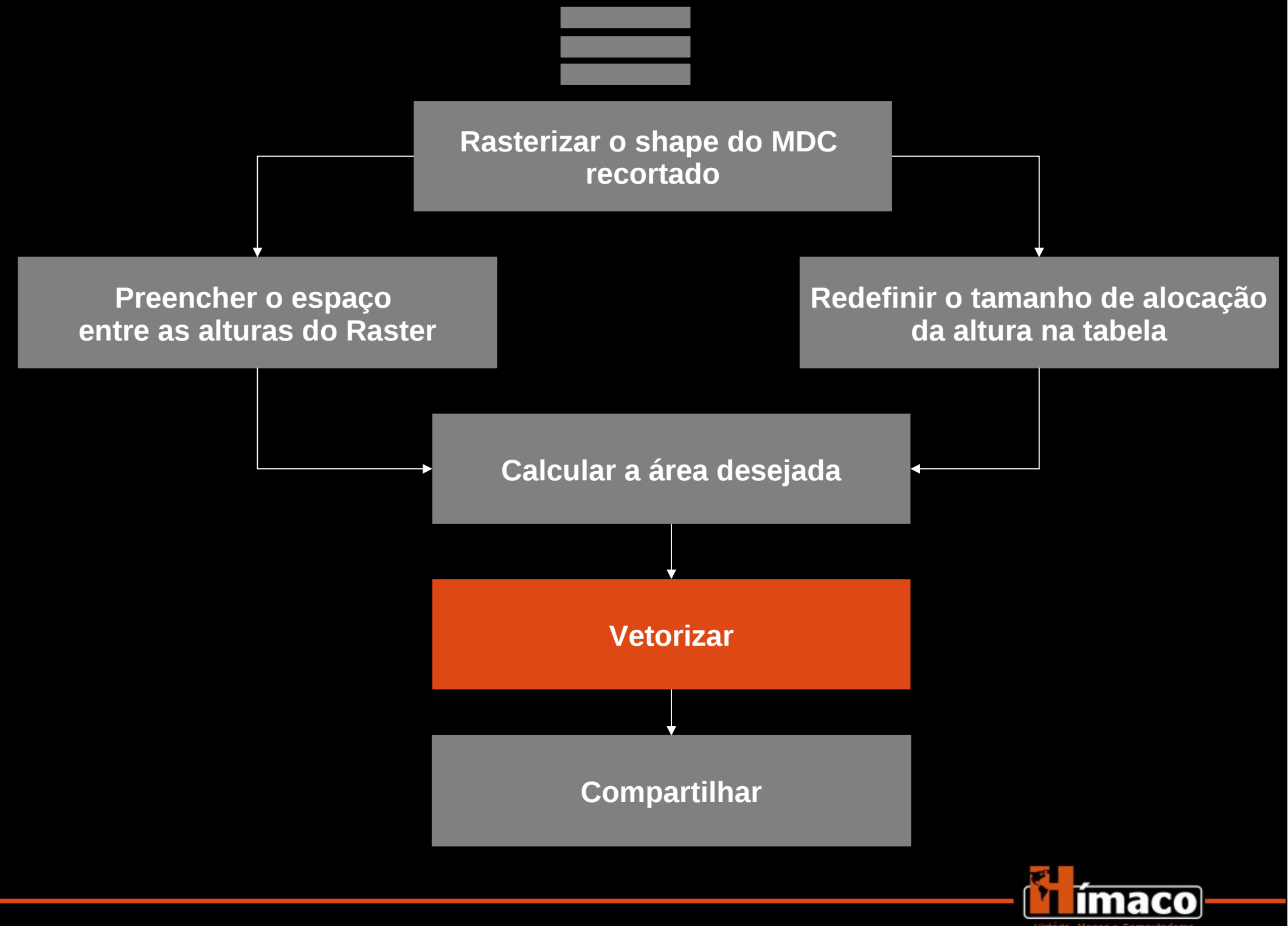

## Adaptação

 A vetorização automática do gvSIG 1.11 vetoriza apenas pixels menores e a imagem gerada está em 8 pixels.

• Adaptação: usar o gvsig 2.0 que deixa escolher o tamanho do pixel a ser <u>vetorizado</u>.

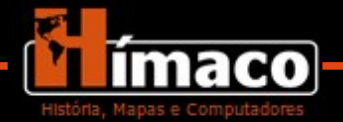

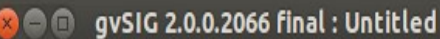

2010

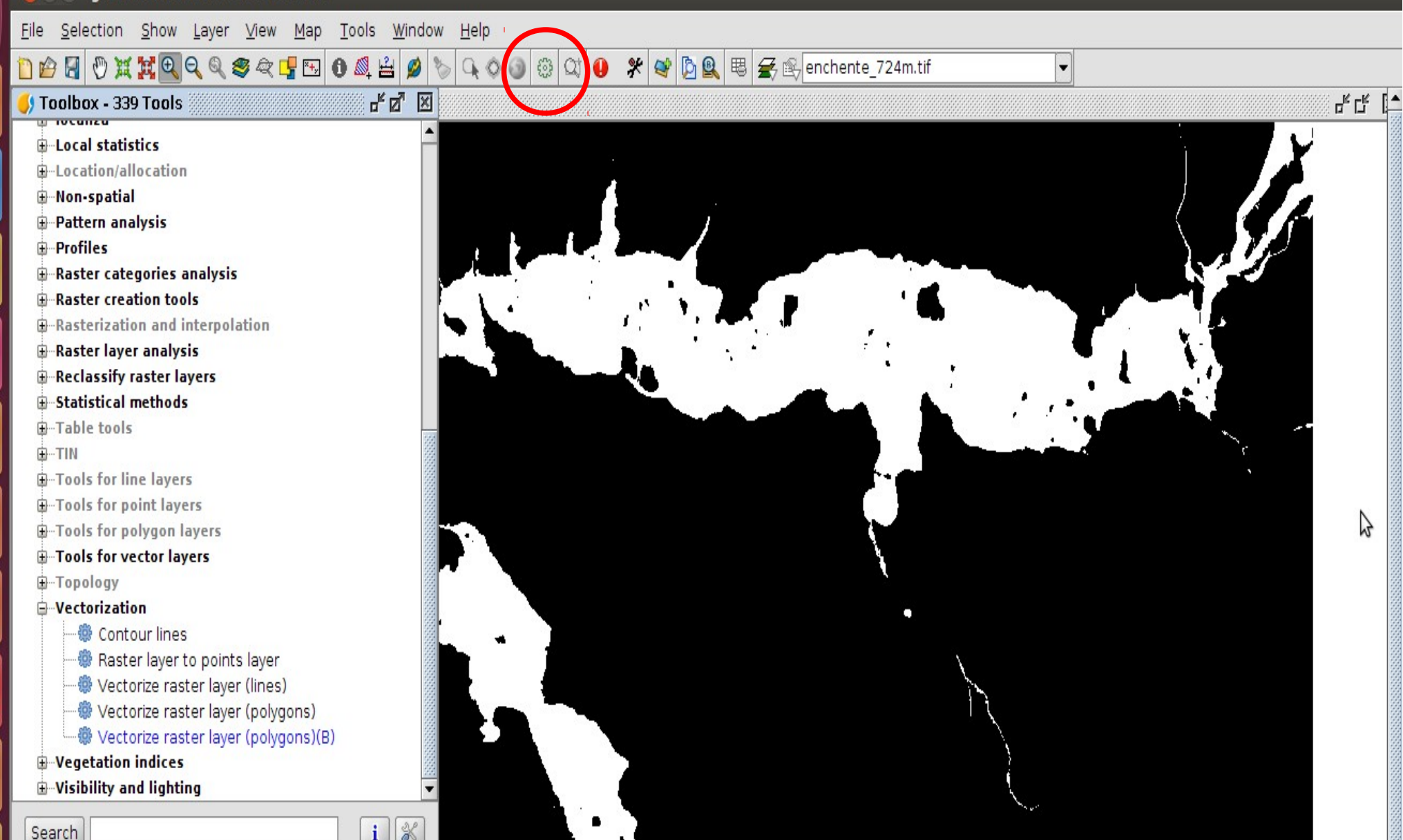

No gvSIG 2.0  $\rightarrow$  sextante  $\rightarrow$  "Vectorization"  $\rightarrow$  "Vectorize raster layer (B)"

| Vectoriz | e raster layer (polygons)(B)                                                    |                                              |                    |                     | 🐱 📬 🕪) 17:15 👤 unifesp 🔱 |
|----------|---------------------------------------------------------------------------------|----------------------------------------------|--------------------|---------------------|--------------------------|
|          | 🛞 🖨 🗊 gvSIG 2.0.0.2066 final : Untit                                            | led                                          |                    |                     |                          |
| 0        | <u>F</u> ile <u>S</u> election <u>S</u> how <u>L</u> ayer <u>V</u> iew <u>M</u> | ap <u>T</u> ools <u>W</u> indow <u>H</u> elp |                    |                     |                          |
|          | 1) 🖆 🛃 🖑 X 💥 🔍 Q Q Q 🤓 📿 🗗                                                      | 🖽 0 💐 🚔 💋 🏷 🔍 🛇 🕥 🔅                          | Q1 🕛 🛠 📽 💁 🖳 🖽 🗲 🗈 | 🕾 enchente_724m.tif | •                        |
|          | 🌖 Toolbox - 339 Tools                                                           | -* 2° X                                      |                    | _                   |                          |
|          | ⊕ Local statistics                                                              | <b>^</b>                                     |                    |                     |                          |
|          | -Location/allocation                                                            | Nectorize ractor lawer (poly)                |                    |                     |                          |
|          | -Non-spatial                                                                    |                                              | Jours)(B)          |                     |                          |
|          |                                                                                 | Parameters Output region                     |                    |                     |                          |
| Sin S    | Raster categories analysis                                                      | Extent from                                  |                    |                     |                          |
|          | Raster creation tools                                                           | ○ Fit to input layers                        |                    |                     |                          |
|          | -Rasterization and interpolation                                                | O User defined                               |                    |                     |                          |
|          | Raster layer analysis                                                           | O Use extent from view                       | Untitled           | •                   |                          |
|          |                                                                                 | lise extent from lover                       | enchente 724m tif  |                     |                          |
|          |                                                                                 | O Se extent nonnayer                         |                    |                     |                          |
|          |                                                                                 | Extent (values)                              |                    |                     |                          |
|          | -Tools for line layers                                                          | Range X                                      | 320445.4080163506  | 343565.4080163506   | <b>`</b>                 |
| -62      | Tools for point layers                                                          | Range Y                                      | 7386621.785846093  | 7401961.785846093   | N                        |
|          | Tools for vector layers                                                         | Cell size                                    | 8                  |                     |                          |
|          | - Topology                                                                      | Number of rougicals                          | 1017               | 2000                |                          |
|          | Vectorization                                                                   | Number of rows/cols                          | 1917               | 2090                |                          |
|          | Contour lines                                                                   |                                              |                    |                     |                          |
| 100      | Raster layer to points layer                                                    |                                              |                    |                     |                          |
|          | Vectorize raster layer (intes)                                                  |                                              | ta shana 2")       |                     |                          |
|          | Vectorize raster layer (polygor                                                 |                                              |                    |                     |                          |
|          | Vegetation indices                                                              |                                              |                    |                     |                          |
|          | Wisibility and lighting                                                         | <b>•</b>                                     |                    |                     |                          |
|          | Se                                                                              |                                              |                    |                     |                          |
| 316      |                                                                                 |                                              |                    |                     |                          |
|          |                                                                                 |                                              | • (                | •                   | <b>`</b>                 |
|          |                                                                                 | - Cell size                                  | : 8 (o mesi        | mo do raste         | r)                       |
|          |                                                                                 |                                              | - (                |                     |                          |

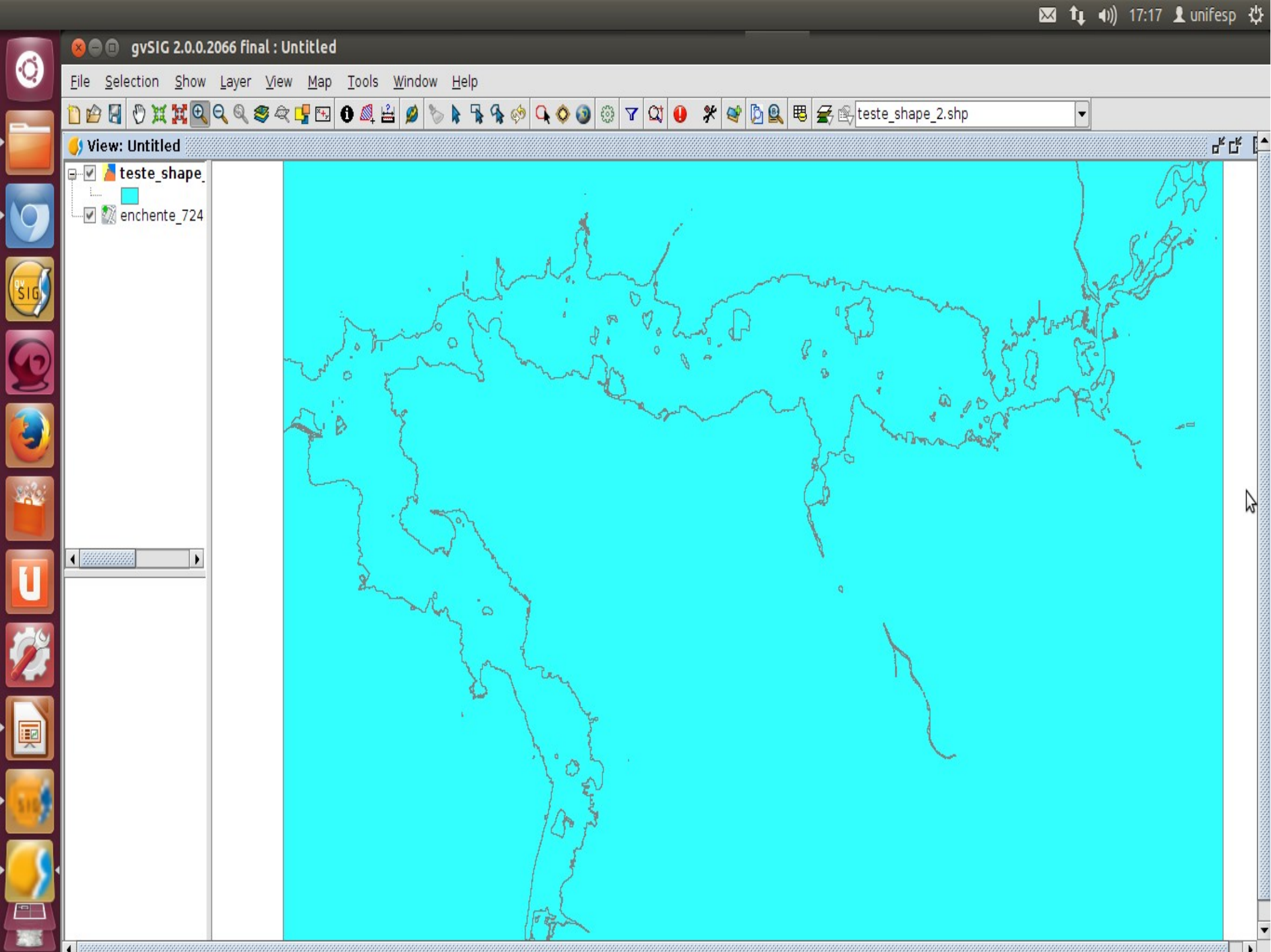

qvSIG 1.11.0 final:Sem título

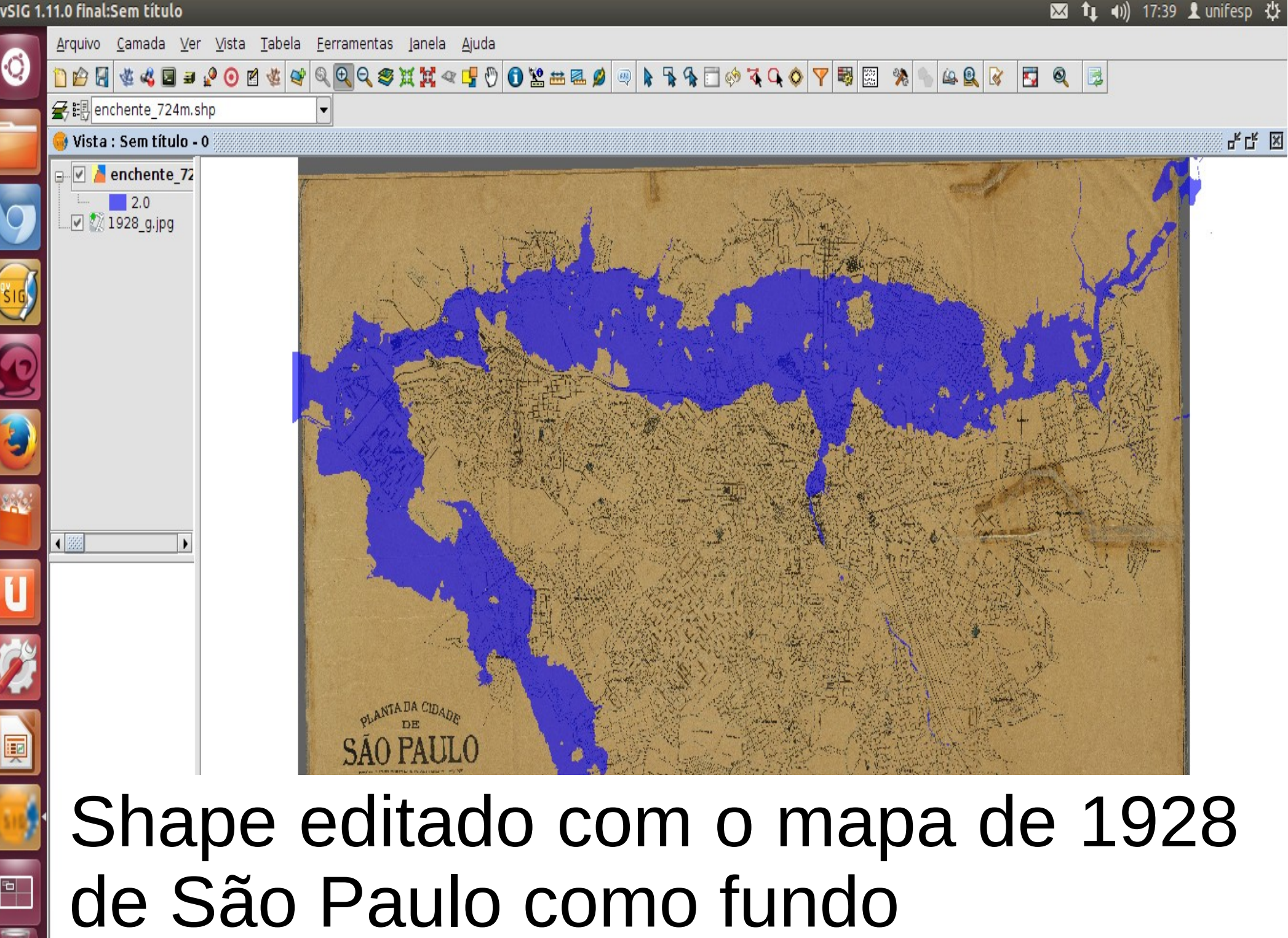

gvSIG 1.11.0 final:Sem título

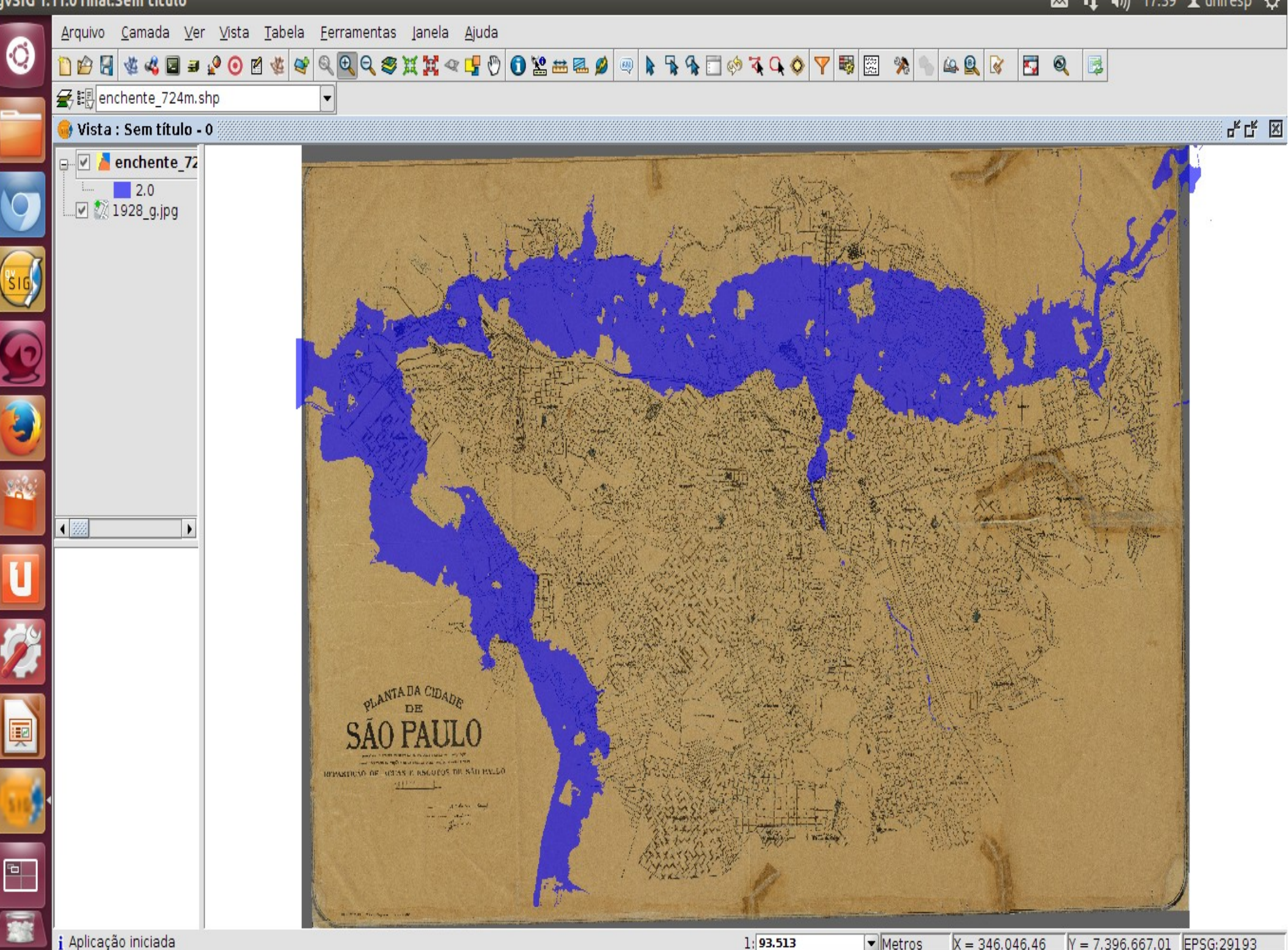

 Metros X = 346.046,46 Y = 7.396.667,01 EPSG:29193

🖾 🔃 🕪) 17:39 👤 unifesp 🔱

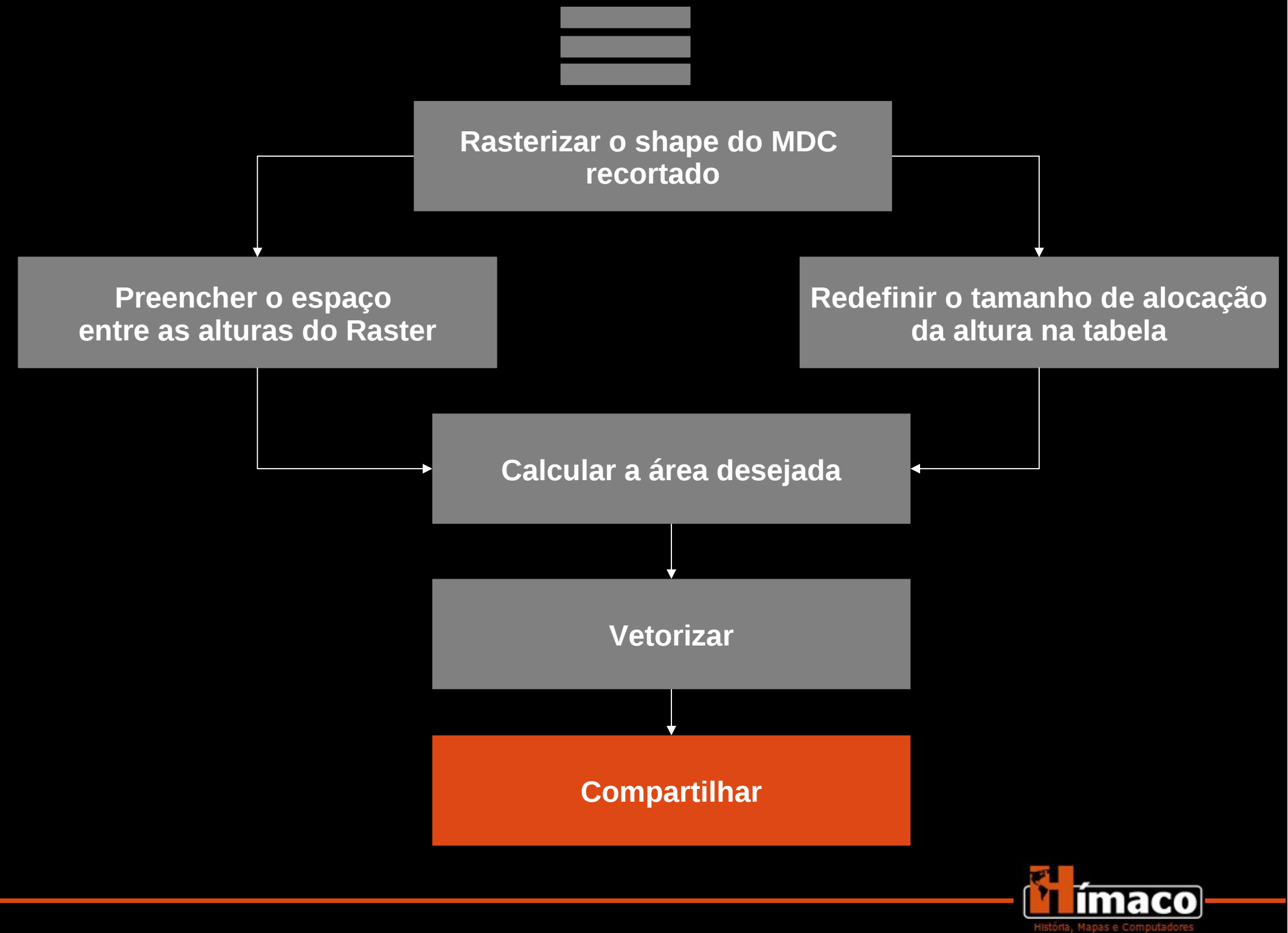

# Site do Grupo Hímaco

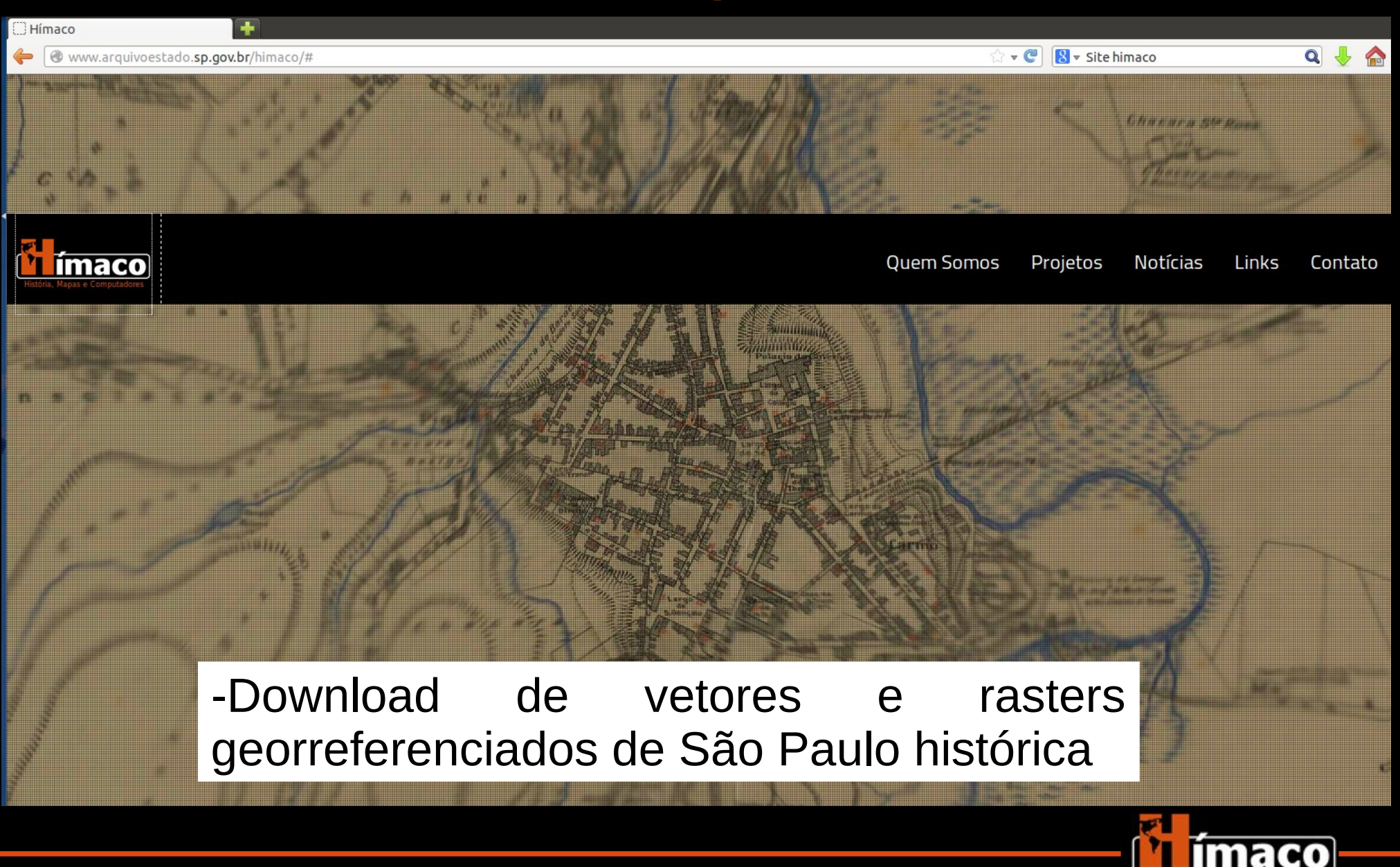

## Agradecimentos

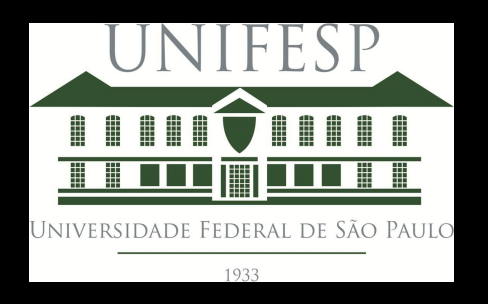

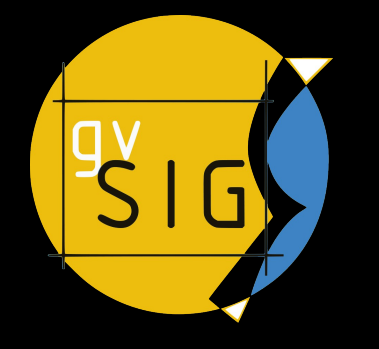

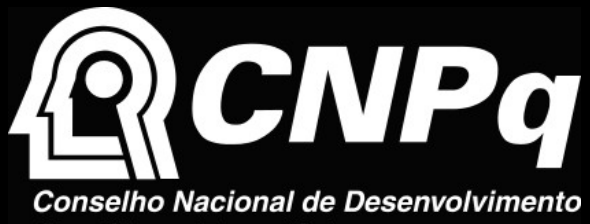

Científico e Tecnológico

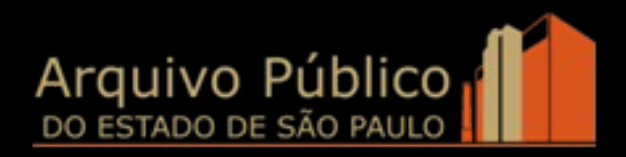

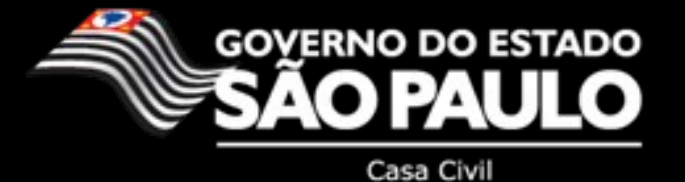

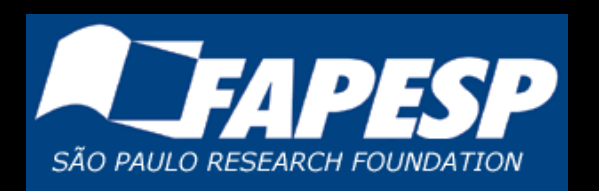

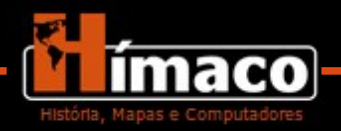

# **Gracias e Obrigado!**

orlandogcf@hotmail.com

grupohimaco@gmail.com

Site do grupo → www.arquivoestado.sp.gov.br/himaco Links

MDT do INPE → www.webmapit.com.br/inpe/topodata/

MDC de São Paulo → www.prefeitura.sp.gov.br/cidade/secretarias/desenvolvimento\_urbano/dados\_ estatisticos/

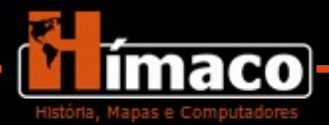